# User Guide Automation AIS-M365 CRM Sync v2.1

Updated: Date 2020-09-29

# Contents

| 1 | Intro | duction                                                                            | 4  |
|---|-------|------------------------------------------------------------------------------------|----|
| 2 | Tech  | nical requirements                                                                 | 5  |
| 3 | Users | of the integration                                                                 | 5  |
|   | 3.1   | User ID                                                                            | 5  |
|   | 3.2   | Representative                                                                     | 6  |
|   | 3.3   | Representative basic data                                                          | 6  |
| 4 | Setup | o IFS Applications                                                                 | 9  |
|   | 4.1   | Integration user                                                                   | 9  |
|   | 4.1.1 | Permission set for the integration user                                            | 9  |
|   | 4.1.2 | CRM and SRM Access                                                                 | 10 |
|   | 4.2   | Custom field that enables synchronization                                          | 10 |
|   | 4.2.1 | Create custom field manually                                                       | 10 |
|   | 4.2.2 | Add custom field in representative window                                          | 13 |
|   | 4.2.3 | Custom field/menu to enable one main representative for all contacts of a customer | 14 |
| 5 | Syncl | pronization rules from Office 365 to IFS                                           | 0  |
|   | 5.1   | Business activities                                                                | 20 |
|   | 5.1.1 | Private activities                                                                 | 20 |
|   | 5.1.2 | Connection to customer/lead                                                        | 20 |
|   | 5.1.3 | Activity type                                                                      | 21 |
|   | 5.1.4 | Fields from O365 to IFS                                                            | 22 |
|   | 5.1.5 | Removal of appointments in O365                                                    | 22 |
|   | 5.2   | Contacts                                                                           | 23 |
|   | 5.2.1 | Connection to customer/lead                                                        | 23 |
|   | 5.2.2 | Main representative                                                                | 23 |
|   | 5.2.3 | E-mail required                                                                    | 24 |
|   | 5.2.4 | Person ID                                                                          | 24 |
|   | 5.2.5 | Default Communication Method                                                       | 24 |
| 6 | Syncl | pronization rules from IFS to Office 365 2                                         | 5  |
|   | 6.1   | Business activities                                                                | 25 |
|   | 6.1.1 | Activities to be synchronized                                                      | 25 |
|   | 6.1.2 | Tasks                                                                              | 25 |
|   | 6.1.3 | Reference to business opportunity                                                  | 26 |
|   | 6.1.4 | Fields from IFS to O365                                                            | 27 |
|   | 6.1.5 | Sync Contact person Information & Address in Business Activities to O365           | 28 |
|   | 6.1.6 | Removal of Business Activities in IFS                                              | 32 |
|   | 6.2   | Contacts                                                                           | 33 |
|   |       |                                                                                    |    |

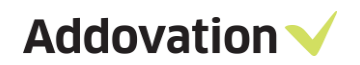

|   | 6.2.1  | E-mail required                              | 34 |
|---|--------|----------------------------------------------|----|
|   | 6.2.2  | Value of Communication method for contact    | 35 |
| 7 | Mess   | age Tracking                                 | 39 |
|   | 7.1    | Functional configuration parameters (CONFIG) | 39 |
|   | 7.2    | Message overview                             | 40 |
| 8 | Possil | pilities and limitations                     | 41 |
| 9 | Conta  | lct                                          | 42 |

# 1 Introduction

Addovation has developed a solution for seamless integration between Microsoft 365 and the CRM module in IFS Applications. This solution is long-awaited by the market and is now available from Addovation.

The solution includes synchronization of business activities (calendar appointments) and contacts connected to both leads and customers.

All tracking, logging and surveillance is handled through Addovation's own integration platform, Automation and Integration Server (AIS) using Message Tracking:

|        |         |        |        |     |           |                  |                 | AUTO                  |    | MATION SE | EF |          | l        | LOGGED IN                                                                         |
|--------|---------|--------|--------|-----|-----------|------------------|-----------------|-----------------------|----|-----------|----|----------|----------|-----------------------------------------------------------------------------------|
| 0365IF | s .     | N      | 1ES    | SAC | BE OVE    | RVIEW DASH       | IBOARD CONFIG A | DMIN LOG OFF          |    |           |    |          |          |                                                                                   |
| Show   | 10      | •      | entrie | s 🕈 | Auto Refi | resh             |                 |                       |    |           |    |          |          |                                                                                   |
| Colum  | n visil | bility | C      | ру  | Excel     | CSV PDF          |                 |                       |    |           |    |          |          | 1 2                                                                               |
|        |         |        |        |     | Item 11   | LastUpdated      | Type 11         | E-Mail                | lt | PersonID  | 11 | Status 🗐 | Stage 🗐  | Info                                                                              |
| Ê      |         |        |        |     |           |                  | Туре            | E-Mail                |    | PersonID  |    | Status • | Stage •  | Info                                                                              |
| •      | Q       | G      | Ð      | •   | 1         | 15.05.2018 14:48 | SYNC_ACTIVITIES | t_isab@addovation.com |    | ISAB      |    | ок       | FINISHED | Update syncronization task is succesfully finalized. Not<br>[00:00:02.7503469 ms] |
| •      | Q       | G      | Ð      | •   | 1         | 15.05.2018 14.47 | SYNC_ACTIVITIES | t_isab@addovation.com |    | ISAB      |    | OK       | FINISHED | Update syncronization task is succesfully finalized. Not [00:00:02.6734310 ms]    |
| •      | Q       | G      | Ð      | •   | 1         | 15.05.2018 14:46 | SYNC_ACTIVITIES | t_isab@addovation.com |    | ISAB      |    | ОК       | FINISHED | Update syncronization task is succesfully finalized. Not [00:00.02.5969329 ms]    |
| •      | Q       | G      | Ð      | •   | 1         | 15.05.2018 14.44 | SYNC_ACTIVITIES | t_isab@addovation.com |    | ISAB      |    | ОК       | FINISHED | Update syncronization task is succesfully finalized. Not [00:00.02.6412886 ms]    |
| •      | Q       | G      | Ð      | -   | 1         | 15.05.2018 14:43 | SYNC_ACTIVITIES | t_isab@addovation.com |    | ISAB      |    | OK       | FINISHED | Update syncronization task is succesfully finalized. Not [00:00:02.6227753 ms]    |
| •      | Q       | 0      | Ð      | •   | 1         | 15.05.2018 14.42 | SYNC_ACTIVITIES | t_isab@addovation.com |    | ISAB      |    | ОК       | FINISHED | Update syncronization task is succesfully finalized. Not<br>[00:00:02.8366739 ms] |

Figure 1 – Message Tracking Overview

This user guide covers the following soft parts:

- Setup of basic data in IFS
- Setup of Message Tracking
- Synchronization rules
- Restrictions
- The integration flow "how to"

# 2 Technical requirements

The Office 365 CRM Sync assumes that O365 and mail server is set up in a Microsoft Azure environment with all its requirements. See separate white paper and setup guide for installation and requirements.

# 3 Users of the integration

## 3.1 User ID

Users of the integration need an IFS User ID which is connected to the Office 365 account.

The connection can be set up in two places in IFS;

- 1. On the person ID (priority 1)
- 2. On the user ID (priority 2)

The e-mail account function as the key against Office 365.

Priority 1: Person ID

| Pe  | Person    |       |             |                         |                     |  |  |                       |            |                                   |
|-----|-----------|-------|-------------|-------------------------|---------------------|--|--|-----------------------|------------|-----------------------------------|
| Per | son ID:   |       |             | Full N                  | ame:                |  |  | Title:                |            | User ID:                          |
| SU  | SUWI      |       |             | Susan                   | nne Wilhelmsen Edit |  |  |                       |            | SUWI                              |
|     |           |       |             |                         |                     |  |  |                       |            |                                   |
| G   | eneral Ad | aress | Comm. Me    | thod Docume             | ents                |  |  |                       |            |                                   |
| +   | Comm ID   | Name  | Description | Communication<br>Method | Value               |  |  | Default<br>per Method | Address ID | Default per<br>Method and Address |
|     |           |       |             |                         |                     |  |  |                       |            |                                   |

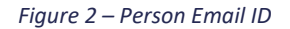

#### Priority 2: User ID

| User - Sus    |                     |             |
|---------------|---------------------|-------------|
| Identity:     | SUWI                |             |
| User Name:    | Susanne Wilhelmsen  |             |
| Directory ID: | SUWI                |             |
| Language:     | en 🗸                | A AN        |
| E-mail:       | suwi@addovation.com |             |
| Database ID:  | SUWI                | Active User |

Figure 3- User ID in IFS

Important! User needs to be connected in only 1 place, there is no limitation in IFS for this hence it is prone for errors.

## 3.2 Representative

Users of the integration must be added as representatives in CRM and SRM Basic Data – Representative.

A custom field (Office365) will be added to the *Representative* window to be able to turn the integration on/off for selected representatives. More information about this in chapter 4.2.

| C | CRM and SRM Basic Data - Representative |                      |                      |                 |                   |  |  |  |  |  |  |
|---|-----------------------------------------|----------------------|----------------------|-----------------|-------------------|--|--|--|--|--|--|
| R | epresentative                           | Representative Roles | Representative Group | Activity Types  | Activity Priority |  |  |  |  |  |  |
| + | Representative I                        | D Name               | Representative Role  | Blocked for Use | Office365         |  |  |  |  |  |  |
| ٠ | SUWI                                    | Susanne Wilhelmsen   | Customer responsible |                 | 1                 |  |  |  |  |  |  |

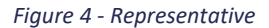

# 3.3 Representative basic data

Users of the integration must have the same time settings in 3 places in order to have correct synchronization. For instance, representative ID ISAB will be using ISO standard US/Pacific with an offset of UTC-8 hours. First, we need to define IFS settings:

| Q | C | RM an   | nd SRM Basi                | c Data - Ti   | me Zone per User                |                |                   |                    |
|---|---|---------|----------------------------|---------------|---------------------------------|----------------|-------------------|--------------------|
| ⊿ | R | epreser | tative Representative Role |               | s Representative Group          | Activity Types | Activity Priority | Time Zone per User |
|   | + | User ID | Time Zone Code             | Notify Change | Windows Time Zone Standard Name |                |                   |                    |
|   |   | GUKA    | Europe/Stockholm           | $\checkmark$  | W. Europe Standard Time         |                |                   |                    |
| ⊿ |   | BRSH    | Europe/Stockholm           | $\checkmark$  | W. Europe Standard Time         |                |                   |                    |
| Ē |   | PESE    | Europe/Stockholm           | $\checkmark$  | Romance Standard Time           |                |                   |                    |
| _ |   | JAGR    | Europe/Stockholm           | $\checkmark$  | W. Europe Standard Time         |                |                   |                    |
|   |   | ISSA    | US/Pacific                 | $\checkmark$  | Sri Lanka Standard Time         |                |                   |                    |
| : |   | ERWI    | Europe/Stockholm           |               | W. Europe Standard Time         |                |                   |                    |
| - | ٨ | ISAB    | US/Pacific                 |               | Pacific Standard Time           |                |                   |                    |
| л |   | IFSAPP  | Europe/Stockholm           | $\checkmark$  | W. Europe Standard Time         |                |                   |                    |
| Ē |   |         |                            |               |                                 | -              |                   |                    |

Figure 5 – Time Zone Per User

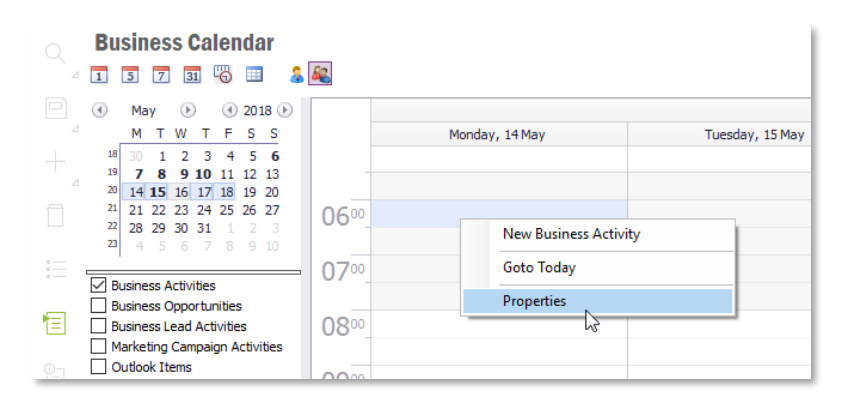

A separate setting is also being used in IFS for calendar view, so use RMB and choose UTC-8 here also:

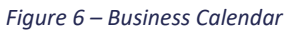

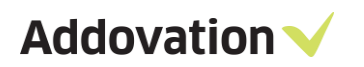

| <b>Business Calendar</b>                                                                                                    |           |                   |             |           |                   |                  |
|----------------------------------------------------------------------------------------------------|-----------|-------------------|-------------|-----------|-------------------|------------------|
| 4 1 5 7 31 😽 💷 🤱                                                                                                    | <b>\$</b> |                   |             |           |                   |                  |
| ( May ) ( 2018 )                                                                                                    |           |                   |             |           | CRM Test4 User    |                  |
| <sup>4</sup> M T W T F S S<br><sup>18</sup> 30 1 2 3 4 5 6                                                                                                    |           | Monday, 14 May    | Tuesday     | , 15 May  | Wednesday, 16 May | Thursday, 17 May |
| 19         7         8         9         10         11         12         13           20         14         15         16         17         18         19         20           21         21         22         23         24         25         26         27           22         28         29         30         31         1         2         3 | 0600      | Properties        |             |           |                   |                  |
| 23 4 5 6 7 8 9 10                                                                                                    | 0700      | Calendar Acti     | vity Types  | Opportu   | unity Types       |                  |
| Business Activities                                                                                                    | 07.5      | Working Hours     |             | 08:00     | ▼ - 17:00 ▼       |                  |
| Business Lead Activities                                                                                                    | 0800      | First Day of Week | :           | Monday    |                   | ~                |
| Marketing Campaign Activities                                                                                                    |           | First Week of Yea | r           | Default   |                   | ~                |
| Uutlook Items                                                                                                    | 0900      |                   |             | Show V    | Veek Numbers      |                  |
| CRM Test4 User                                                                                                    | 1000      | Time Zone         |             |           |                   |                  |
| -                                                                                                    | 1100      | (UTC-08:00) Paci  | ic Time (US | 8 Canada) | ÷                 | ~                |
| Type a new Outlook task                                                                                                    | 1200      |                   |             |           | ОК                | Cancel           |
| Today ^                                                                                                    | 1300      |                   |             |           |                   |                  |
| Visit Addams Family from                                                                                                    |           |                   |             |           |                   |                  |
| Test of task Andreas                                                                                                    | 1400      |                   |             |           |                   |                  |
| IIII 🚩 Another task for Janne                                                                                                    |           |                   |             |           |                   |                  |

#### Figure 7 – Time Zone

IFS also uses Microsoft Windows PC settings when it stores UTC datetime in Oracle, so one needs to make sure that PC client settings also uses UTC-8 hours here:

| Settings                                                               |                                                                                                    |  |  |  |  |  |
|------------------------------------------------------------------------|----------------------------------------------------------------------------------------------------|--|--|--|--|--|
| 命 Home                                                                 | Date & time                                                                                                    |  |  |  |  |  |
| Find a setting                                                         | *Some settings are hidden or managed by your organization.                                                                                                    |  |  |  |  |  |
| Time & Language                                                        | Date and time                                                                                                    |  |  |  |  |  |
| 🗟 Date & time                                                          | 11:47, Wednesday, 16 May 2018                                                                                                    |  |  |  |  |  |
| <ul><li>⋠<sup>≇</sup> Region &amp; language</li><li>↓ Speech</li></ul> | Set time automatically<br>On<br>(UTC-08:00) Baja California<br>(UTC-08:00) Coordinated Universal Time-08<br>(UTC-08:00) Pacific Time (US & Canada)                                                                                                    |  |  |  |  |  |
|                                                                        | (UTC-07:00) Arizona<br>(UTC-07:00) Chihuahua, La Paz, Mazatlan<br>(UTC-07:00) Mountain Time (US & Canada)<br>(UTC-06:00) Central America<br>(UTC-06:00) Central Time (US & Canada)<br>(UTC-06:00) Easter Island<br>(UTC-06:00) Guadalajara, Mexico City, Monterrey |  |  |  |  |  |

Figure 8 – Time Zone in PC settings

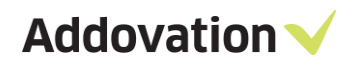

Note that some of these settings might require administration rights in order to override.

Last step is to make sure that Office365 client also uses same value:

And press "Save" when done.

Important! Failure to meet any of the above required steps will cause incorrect time to be replicated.

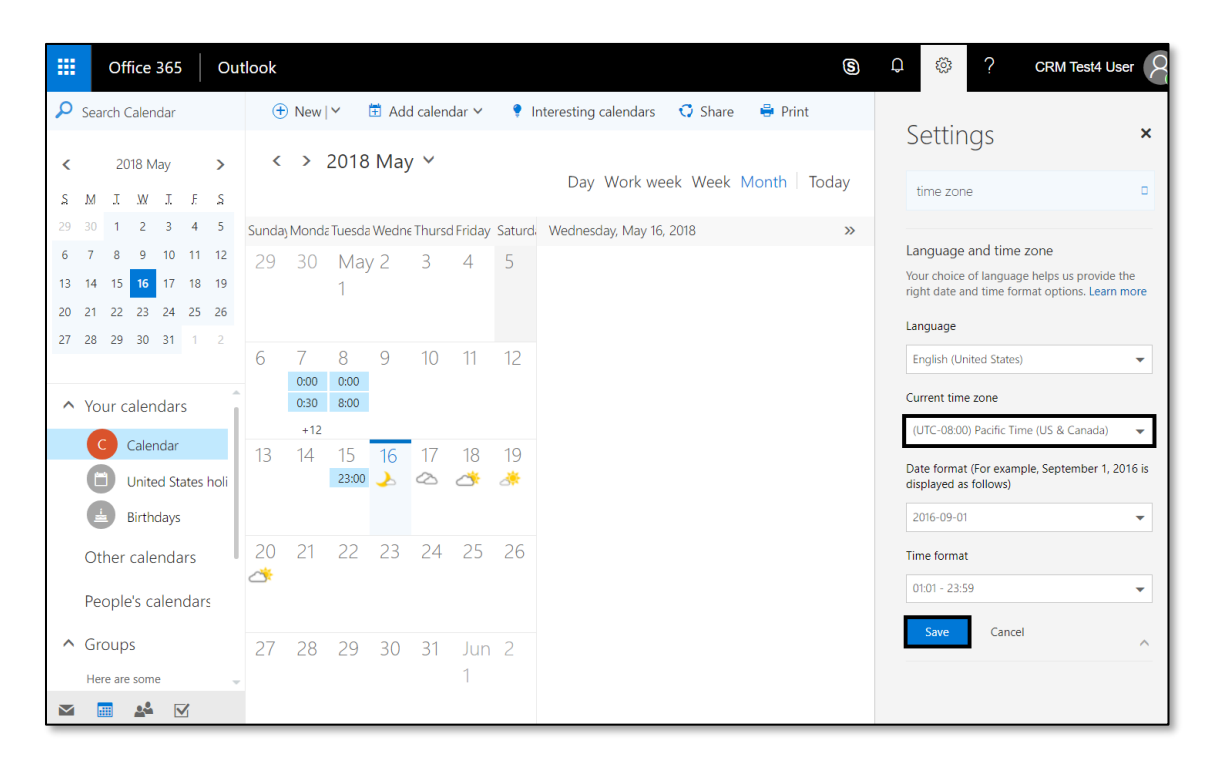

Figure 9- Time Zone in O365 Client

# 4 Setup IFS Applications

## 4.1 Integration user

An integration service-user must be set up and granted applicable permissions in IFS.

Name the integration user "O365\_INT\_USER" (Office 365 Integration User).

#### 4.1.1 **Permission set for the integration user**

The integration user must be granted permissions to the integration itself. This permission set is provided by Addovation. The permission set is named ADDO\_INT\_CRM

Grant ADDO\_INT\_CRM to the integration user. The integration user also needs to be granted permissions to the CRM module and to all applicable companies and sites.

| User - Off                                                                           | User - Office 365 integration User $\simeq$ 2 (2)                                                                                                    |  |  |  |  |  |  |  |  |  |
|--------------------------------------------------------------------------------------|----------------------------------------------------------------------------------------------------|--|--|--|--|--|--|--|--|--|
| Identity:                                                                            | O365_INT_USER License Usage:                                                                                                    |  |  |  |  |  |  |  |  |  |
| User Name:                                                                           | Office 365 integration User                                                                                                    |  |  |  |  |  |  |  |  |  |
| Directory ID:                                                                        | O365_INT_USER                                                                                                    |  |  |  |  |  |  |  |  |  |
| Language:                                                                            |                                                                                                    |  |  |  |  |  |  |  |  |  |
| E-mail:                                                                              | Active User                                                                                                    |  |  |  |  |  |  |  |  |  |
| Database ID:                                                                         | USUS_INT_USER                                                                                                    |  |  |  |  |  |  |  |  |  |
| User Settings                                                                        | Summary                                                                                                    |  |  |  |  |  |  |  |  |  |
| Secur<br>Secur<br>P<br>S<br>S<br>S<br>S<br>S<br>S<br>S<br>S<br>S<br>S<br>S<br>S<br>S | ty Settings<br>ermission Sets<br>ADDO_CRM<br>ADDO_INT_CRM<br>IFS_ALL<br>anies & Sites<br>ompanies<br>QA Addovation AS (10)<br>QA Addovation Sweden AB (30)<br>tes<br>QA Addovation AS - Addovation AS (100)<br>QA Addovation Sweden AB - Addovation Jönköping (300) |  |  |  |  |  |  |  |  |  |

Figure 10- Integration User

Addovation V

#### 4.1.2 CRM and SRM Access

If CRM and SRM Access it turned on for the objects business activity, business lead or business opportunity, the integration user must be granted access to applicable objects.

| ◄ ► |                                                                               |               |            |                     |              |               |                   |             |  |  |
|-----|-------------------------------------------------------------------------------|---------------|------------|---------------------|--------------|---------------|-------------------|-------------|--|--|
| 0   | CRM and SRM Access - Access ~ 1 (5)<br>Access Users per Group Groups per User |               |            |                     |              |               |                   |             |  |  |
|     | Object: Business Activity Characterization Activate Access Control            |               |            |                     |              |               |                   |             |  |  |
|     | +                                                                             | User ID       | Name       | records for specifi | Admin Access | Delete Access | Edit Access       | View Access |  |  |
|     | •                                                                             | O365_INT_USER | Office 365 | integration User    |              |               | $\mathbf{\Sigma}$ |             |  |  |

Figure 11 – CRM and SRM Access

# 4.2 Custom field that enables synchronization

As mentioned in chapter 3.2., the integration can be turned on and off for selected representatives.

To be able to control this, a custom field need to be created and added to the Representative window in IFS.

Note! The custom field can be installed but requires using the IFS installer to do this.

#### 4.2.1 Create custom field manually

Go to the Representative tab in the CRM and SRM Basic Data window.

Use Right Mouse Button and select Custom Objects  $\rightarrow$  Fields  $\rightarrow$  Create New

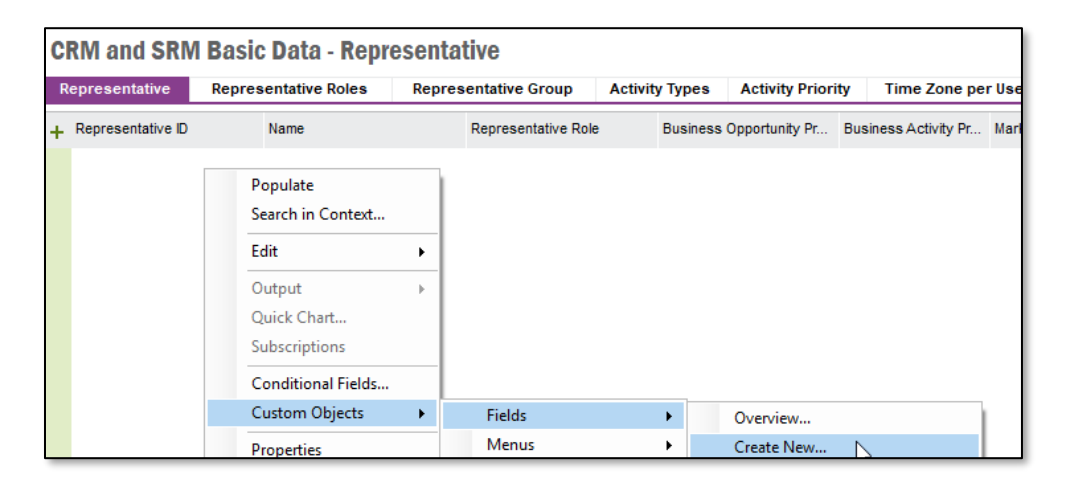

Figure 12 - CRM and SRM Basic Data window

A custom field in the logical unit *BusinessRepresentatives* will now be created. The *Create Custom Fields Attribute* dialogue box will appear automatically.

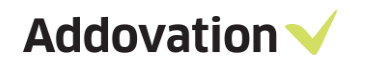

Select *Persistent* field type. Give the custom field the name "OFFICE365". Write a comment if wanted.

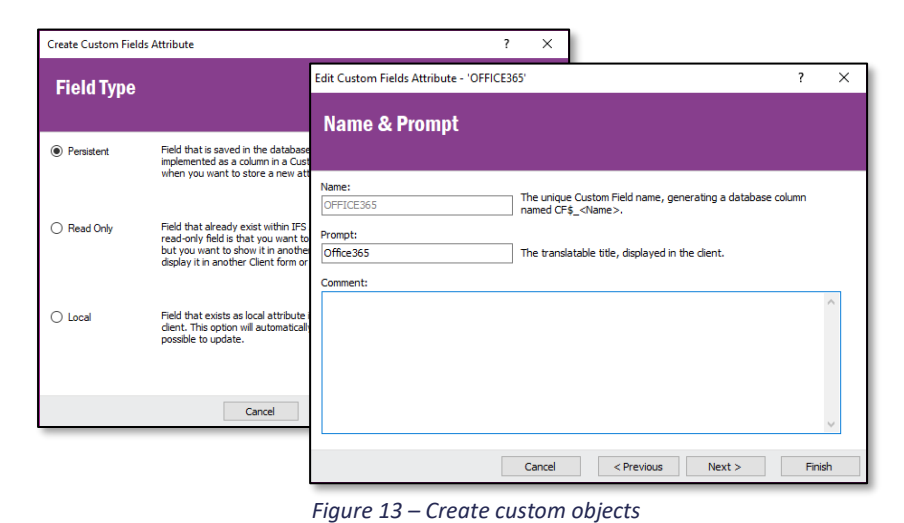

Select Text and Unformatted as the *Data Type*. Set *Maximum Length* to 1. Select the properties Insertable, Updateable and Searchable.

| Edit Custom Field                       | s Attribute - 'OFFICE365'                                                                                                    | ? ×                          | ]                                                                                                    |                       |                                                                                                    |        |
|-----------------------------------------|----------------------------------------------------------------------------------------------------|------------------------------|----------------------------------------------------------------------------------------------------|-----------------------|----------------------------------------------------------------------------------------------------|--------|
| Data Type                               |                                                                                                    | Edit Custom Fields Attribute | - 'OFFICE365'                                                                                             |                       | ? ×                                                                                                    |        |
| Data Type                               |                                                                                                    | Text Attributes              |                                                                                                    |                       |                                                                                                    |        |
| Text                                    | The Data Type decides what kind of data that can be displayed                                                                               |                              |                                                                                                    | Edit Custom Fields At | tribute - 'OFFICE365'                                                                                                    | ? ×    |
| Number Date Enumeration                 | Field.                                                                                                    | Maximum Length:              | Maximum number of text charac<br>field will automatically have the<br>click).                             | Properties            |                                                                                                    |        |
| Reference Format:                       |                                                                                                    | Multiline                    | Fields having a maximum length<br>Multiline fields, enhancing the us<br>affects data fields, not table co | 🗹 Insertable          | Makes it possible to enter a new value.<br>Default Value: No default value                                                                                                    |        |
| Unformatted     Uppercase     Lowercase | Text is displayed using mixed characters.<br>Text is displayed using uppercase characters.<br>Text is displayed using lowercase characters. | Clickable Hyperlink          | If the field content is a web or e                                                                        | Updateable            | Makes it possible to change an existing value.                                                                                                    |        |
|                                         | Cancel < Previous                                                                                                    |                              |                                                                                                    | Searchable            | Makes the field searchable, including it in the 'Search Dialog'.<br>Includes the field in the List of Values', when referenced.<br>Creates an index for the field, improving the search performance. |        |
|                                         |                                                                                                    |                              | Cancel                                                                                                    |                       | Cappel < Previous Next >                                                                                                    | Finish |

Figure 14 - Custom object settings

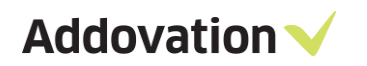

| Edit Custom Fields At | ttribute - 'OFFICE365' ? ×                                                                                                    |  |  |  |  |  |  |  |
|-----------------------|----------------------------------------------------------------------------------------------------|--|--|--|--|--|--|--|
| Publishing            | Publishing Information                                                                                                    |  |  |  |  |  |  |  |
| Public                | Generates the method 'Business_Representative_Cfp.Get_CF\$_Office365' making it<br>possible to reference the field from other Logical Units. |  |  |  |  |  |  |  |
| Approved              | Approves the field for Publishing. When Publishing the Logical Unit, the field will also be published.                                       |  |  |  |  |  |  |  |
| Published             | Indicates if the field, and the Logical Unit it's part of, is Published.                                                                     |  |  |  |  |  |  |  |
|                       | Cancel < Previous Next > Finish                                                                                                    |  |  |  |  |  |  |  |

Figure 15 – Publishing Information

To publish the custom field, use Right Mouse Button in the custom field header and select *Publish*.

| Custom Fields - Bu      | sinessReprese                                      | entative                                  |                                       |   |                  |                                            |         |  |
|-------------------------|----------------------------------------------------|-------------------------------------------|---------------------------------------|---|------------------|--------------------------------------------|---------|--|
| Logical Unit:           |                                                    | Prompt:                                   | Activate RowKey                       |   | Module:          |                                            |         |  |
| BusinessRepresentative  |                                                    | Business Repres                           | Deactivate RowKey                     |   | CRM              |                                            |         |  |
| RowKey Activated        | Activating the RowKey<br>is the functionality that | r for a Logical Unit<br>t connects standa | for a Logical Unit<br>connects standa |   |                  | an LU possible to be extended wi<br>d LUs. |         |  |
| Approved                | Approve to make avail                              | able for Publishing                       | Publish<br>Unpublish                  |   | ed from all pub  | lishing logic.                             |         |  |
| Published               | Approved Detail Views<br>Publish will generate ar  | : None (o                                 | Export<br>View<br>Cleanup             | • | be used and re   | eferenced from                             | n the ( |  |
|                         | Published Date: None a                             | available                                 | Populate<br>Search in Context         |   |                  |                                            |         |  |
|                         | Synchronized means th                              | none availad                              | Edit<br>Subscriptions                 | • | :e it was last P | ublished.                                  |         |  |
| + Attribute Name Prompt | Approved Publishe                                  | d Field Type                              | Conditional Fields<br>Custom Objects  | • | Data Type        | Format                                     | Da      |  |
| OFFICE365 Office36      | 5 🗹 🗌                                              | Persistent Fiek                           | Properties                            |   | String           | Unformatted                                | 1       |  |
|                         |                                                    |                                           | Send To                               | × |                  |                                            |         |  |
|                         |                                                    |                                           | Add To Selection                      | • | ]                |                                            |         |  |

Figure 16 – Custom Fields

The custom field is now created.

Addovation V

#### 4.2.2 Add custom field in representative window

Go to the Representative tab in the CRM and SRM Basic Data window.

Use Right Mouse Button in the window and select *Properties*. Select *Include Custom Items*. Press ok.

| Representative    | Representative Roles                                                                | Representative Group Act                                                                                                    |   |   |
|-------------------|-------------------------------------------------------------------------------------|----------------------------------------------------------------------------------------------------|---|---|
| Representative ID | Name                                                                                | Representative Role                                                                                                    |   |   |
|                   | Populate<br>Search in Context                                                       | Object Properties<br>Window Behavior Mandatory Read Only                                                                                                    | ? | × |
|                   | Edit  Output Quick Chart Subscriptions Conditional Fields Custom Objects Properties | Identity bwRepresentatve General Extended field validation Warn if result in selection combo exceeds Menu Configuration Include Original Items Itende Statems Items |   |   |

Figure 17 – Add custom feild

Use Right Mouse Button in the upper grey ribbon and select Custom Objects ightarrow Reload Configuration

| CRM and SRM         | l Basic Data                                                                                                    |                                                     |                                |               |  |  |
|---------------------|----------------------------------------------------------------------------------------------------|-----------------------------------------------------|--------------------------------|---------------|--|--|
| Representative      | Representative Roles                                                                                                    | Representative Group                                | Group Activity Types Act       |               |  |  |
| + Representative ID | Conditional Form<br>Freeze Column<br>Hide This Colum<br>Column Chooser<br>Go to Column<br>Optimize This Co<br>Optimize All Colu<br>Auto Size<br>Reset Current Vie | n tative i<br>n<br><br><br><br><br><br><br><br><br> | Role Business                  | s Opportunity |  |  |
|                     | Custom Objects                                                                                                    | >                                                   | Fields                         | •             |  |  |
|                     | Properties                                                                                                    |                                                     | Menus                          | •             |  |  |
|                     |                                                                                                    | 1                                                   | Add To Package<br>Export Items |               |  |  |
|                     |                                                                                                    |                                                     | Reload Configuration           |               |  |  |

Figure 18 - Reload Configuration

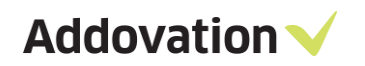

To fetch the custom field, use Right Mouse Button in the upper grey ribbon and select Column Chooser. Then mark the Office365 column and press Add.

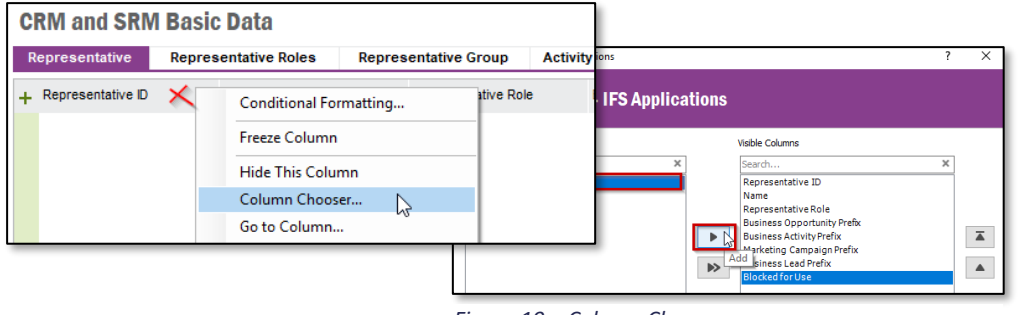

Figure 19 – Column Chooser

Now the custom field has been added to the *Representative* tab.

| CRM and SRM Basic Data - Representative |                      |                      |                |                   |                    |                        |                  |                 |           |
|-----------------------------------------|----------------------|----------------------|----------------|-------------------|--------------------|------------------------|------------------|-----------------|-----------|
| Representative                          | Representative Roles | Representative Group | Activity Types | Activity Priority | Time Zone per      | User Departments       |                  |                 |           |
| Representative ID                       | 🔺 Name               | Representative Role  | Business       | Opportunity Pr Bu | siness Activity Pr | Marketing Campaign Pre | Business Lead Pr | Blocked for Use | Office365 |
| ERWI                                    | Erik Wistner         | Customer responsible | e              |                   |                    |                        |                  |                 |           |
| EXT_ANKJ                                | Anders Kjersem       | Customer responsible | e              |                   |                    |                        |                  |                 |           |
| EXT_HAHE                                | Hans Hedlund         | Customer responsible | •              |                   |                    |                        |                  |                 |           |

*Figure 20 – Custom field in Representative tab* 

#### 4.2.3 Custom field/menu to enable one main representative for all contacts of a customer

User can set one main representative for all contacts in a specific customer without setting one at a time. To achieve this, custom objects need to be imported and setup.

To import custom objects, go to Solution Manager -> User Interface -> Custom Objects -> Application Configuration Package

| Application Configuration Pa<br>File View Tools                        | ickage - A<br>Window | NDERSH @ RnD IFS9 Up9 - IFS Applications<br>Help                              |                                             |                                              |                                           | - 8 ×  |
|------------------------------------------------------------------------|----------------------|-------------------------------------------------------------------------------|---------------------------------------------|----------------------------------------------|-------------------------------------------|--------|
|                                                                        | • •                  | 🔹 🕂 🔹 Solution Manager 🗦 User I                                               | iterface $>$ Custom Objects $>$ Application | Configuration Package                        | × C Search                                | ৫ 🔞 -  |
| =                                                                      | Q                    | Application Configuration Packa                                               | ge                                          |                                              |                                           |        |
| Lobby Diverse.<br>Ubby Diverse.<br>Ubby Diverse.<br>Decoment R<br>Case |                      | Nane:   Auftor:  Last Modified Date:  Import Details Version:  Orign:  Orign: | Description:                                |                                              | Jan <mark>ort</mark><br>Publiki<br>Export |        |
|                                                                        |                      | Rems Translations Name Rem Type                                               | Associated Object Presentation              | Object Definition Changed Approved Published | in Sync                                   |        |
| <b>?</b>                                                               | Task                 | s Attachments Output Help System                                              | n Info                                      |                                              |                                           | 요엽() 💔 |

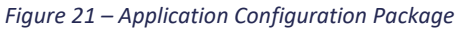

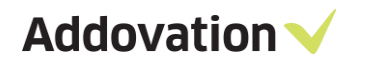

To import the custom objects, click '*Import*' & '*Open File*' and it will give the option to select the relevant file which comes with installation as depicted bellow (C:\Program Files (x86)\Addovation\Automation Server\O365CRMSync).

There will be one folder with custom objects for each IFS application instance. Select the appropriate application version and select the 'O365CRMSync' file.

| Open File                                                                                                    |                                |                                       |                             |      |            |                 | × |
|----------------------------------------------------------------------------------------------------|--------------------------------|---------------------------------------|-----------------------------|------|------------|-----------------|---|
| -> 👻 🕇 📙 « 03                                                                                                    | 65CRMSync → 0365 CRM Sync Cust | omObjects > IFS Applications 10       |                             | 5 V  | Search IFS | Applications 10 | Q |
| rganise 👻 New folde                                                                                                    | r                              |                                       |                             |      | _          |                 | 0 |
| OneDrive                                                                                                    | Name                           | Date modified                         | Туре                        | Size |            |                 |   |
| <ul> <li>This PC</li> <li>3D Objects</li> <li>Desktop</li> <li>Documents</li> <li>Downloads</li> <li>Music</li> <li>Pictures</li> <li>Videos</li> <li>Windows (C:)</li> <li>chpr (\\addovati</li> <li>public (\\addovati</li> <li>development (\\</li> </ul> | Items O365CRMSync              | 1/13/2020 3:28 PM<br>1/9/2020 9:31 AM | File folder<br>XML Document |      | 2 KB       |                 |   |

#### Figure 22 – Import Configuration

| Import Configuration - ANDE | ERSH @ RnD IFS9 Up9 - IFS App | lications                                      |                                         |                   |               | - & ×    |
|-----------------------------|-------------------------------|------------------------------------------------|-----------------------------------------|-------------------|---------------|----------|
| File View Tools             | Window Help                   |                                                |                                         |                   |               |          |
| <b>A</b>                    | <b>▲ ▶ - Ⅲ •</b> >            | Solution Manager > User Interface > Cu         | stom Objects $ > $ Import Configuration |                   | × C Search    | ৫ 👰 -    |
| ≡                           |                               | Import Configuration                           |                                         |                   |               |          |
|                             |                               | Name CRMIntegration                            | Version                                 | Author Addovation | AS            |          |
| Lobby Overv My Administ     |                               | Version Timestamp 3/19/2018 5:52:52 Al         | M File Name CRMIntegration.xml          | Origin IFS9-30325 | D-IFS9TEST    |          |
| <b>;;;</b> ①                |                               | Last Modified 3/14/2018 11:49:29 /             | VM Not Installed                        | Info              |               |          |
| openIFS Co IFS Online       |                               | Export Comment                                 |                                         |                   |               |          |
| <b>X</b> X                  | Open File                     |                                                |                                         |                   |               |          |
| Lobby Data Lobby Elem       | View Log                      | Set Customer Main Representative               | Identical                               | Vali              | I             |          |
| Document R Case             |                               | Main Representative<br>Custom Field Persistent | Identical                               | Valia             |               |          |
|                             |                               |                                                |                                         |                   |               |          |
|                             |                               |                                                |                                         |                   |               |          |
|                             |                               |                                                |                                         |                   |               |          |
|                             |                               |                                                |                                         |                   |               |          |
|                             |                               |                                                |                                         |                   |               |          |
|                             |                               |                                                |                                         |                   |               |          |
|                             |                               |                                                |                                         |                   |               |          |
|                             | Import                        |                                                |                                         |                   |               |          |
|                             | ▼ Import                      |                                                |                                         |                   |               |          |
|                             |                               | Items: 2 Errors: 0 Warnings: 0                 |                                         | All items         | are validated |          |
| <b>?</b>                    | Tasks Attachments             | Output Help System Info                        |                                         |                   |               | 도 웹 () 🖋 |

Figure 23 – Imported Configuration

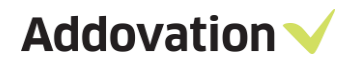

To fetch the custom field, use Right Mouse Button in the window and select *Custom objects -> Reload Configuration. OR* 

| File       View Tools       Window Help         Image: Customer       Customer       Customer       Customer         Image: Customer       Customer       Set Customer       Copy Customer         Image: Customer       Customer       Set Customer       Copy Customer         Image: Customer       Customer       Set Customer       Set Customer Main Representative         Copy Customer.       Populate       Set Customer       Populate         Set State       Default Language:       Our ID at Customer       Copy Customer       Set Customer         Image: Company       Our ID at Customer       Company       Company       Ur ID at Customer       Company         Image: Company       Our ID at Customer       Company       Company       Custo       Set Customer         Company       Our ID at Customer       Company       Company       Customer       Set Customer                                                                                                    |                                   |
|----------------------------------------------------------------------------------------------------|-----------------------------------|
| Application Base Setup > Enterprise > Customer > Customer > C      | File View Tools                   |
| Customer     Customer     Customer     Customer     Customer     Customer     Customer     Customer     Customer     Customer     Copy Customer     Copy Customer     Cop      | <b>A</b>                          |
| Customer:  Company Our D  Company Our D  Company O  | ≡                                 |
| Libby Overv. Wry domin.                                                                                                    |                                   |
| General Address Contact Comm. Method Message Setup Invoice Payment Credit Info Order CRM Info Project Report Parameters Custo     Populate       SearCh in Context     Default Language:     Our JD at Customer     Logo       Company Our D     Company Our D     Conditional Fields                                                                                                    | Lobby Overv My Administ           |
| Operation     Default Language:     Our ID at Customer     Logo       Bearch in Context     Edit       Company: Our ID     Company: Our ID                                                                                                    | •••                               |
| openIPS Co IPS Online Edit Company Our D Edit                                                                                                    | ••••                              |
| Conditional Fields                                                                                                    | openIFS Co IFS Online             |
| Country.                                                                                                    | - <del>2</del> 8 - <del>2</del> 8 |
| Labby Data. Labby Bien Fields Custom Objects                                                                                                    | Lobby Data Lobby Elem             |
| Category: Information Cards Properties                                                                                                    |                                   |
| Conners R. Case Menus >                                                                                                    | Document R Case                   |
| Creation Date:                                                                                                    |                                   |
| Add to Proceeding and the second second seco |                                   |
| Form of Business Form of Business Description:                                                                                                    |                                   |
|                                                                                                    |                                   |
| 11 klertifier Reference: ID Reference Validation:                                                                                                    |                                   |
|                                                                                                    |                                   |
|                                                                                                    |                                   |
|                                                                                                    |                                   |
|                                                                                                    |                                   |
|                                                                                                    |                                   |
|                                                                                                    |                                   |
|                                                                                                    |                                   |
|                                                                                                    |                                   |
| 💬 🗄 Tasks Attachments Output Help System Into 🖓 🗄 🕻 🧎                                                                                                    | <b>"</b>                          |

Figure 24 – Fetch custom fields

Right click in the window and select 'Properties'.

Then select the 'Include Custom Items' and go to 'Layout' tab.

|                 | Object Properties                                     | ?  | $\times$ |            |
|-----------------|-------------------------------------------------------|----|----------|------------|
| pplication Base | Window Behavior Mandatory Read Only Layout            |    |          |            |
|                 | fmQustomerInfo                                        |    |          |            |
|                 | General                                               |    |          |            |
|                 | Extended field validation                             |    |          |            |
|                 | Warn if result in selection combo exceeds 100 records |    |          |            |
| s Contact C     | Menu Configuration                                    |    |          | Parameters |
|                 | Include Original Items Advanced                       |    |          |            |
|                 | Include Oustom Items                                  |    |          |            |
|                 |                                                       |    |          |            |
|                 |                                                       |    |          |            |
|                 |                                                       |    |          |            |
|                 |                                                       |    |          |            |
|                 | Default                                               |    |          |            |
|                 |                                                       |    |          |            |
|                 |                                                       |    |          |            |
|                 |                                                       |    |          |            |
|                 |                                                       |    |          |            |
|                 |                                                       |    |          |            |
|                 |                                                       |    |          |            |
| er              |                                                       |    |          |            |
|                 |                                                       |    |          |            |
|                 |                                                       |    |          |            |
|                 |                                                       |    |          |            |
|                 |                                                       |    |          |            |
|                 |                                                       |    |          |            |
|                 |                                                       |    |          |            |
|                 | OK Cancel                                             | Ap | olv      | _          |
| Output He       |                                                       |    |          |            |

Figure 25 - Properties

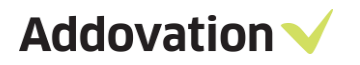

|        | Use customized screen layout     |                |              |                           |            |
|--------|----------------------------------|----------------|--------------|---------------------------|------------|
|        | Objects on 'frmCustomerInfo':    |                |              |                           |            |
|        | Name                             | Order # Associ | Custom Field | Item Attributes:          |            |
|        | abl Customer                     | 0              | No           | VDject: Label:            |            |
|        | ✓ abl Name                       | 1              | No           |                           |            |
| tact C | ✓ abl Association No             | 2              | No           | ┖╋╩╚╋╩                    | Parameters |
|        |                                  | 3 General      | No           | - +                       |            |
|        |                                  | 4 General      | No           | +                         |            |
|        |                                  | 5 General      | No           | Switch objects position   |            |
|        | abl creation Date                | 7 General      | No           | Change tab association    |            |
| _      | abl cofePatho                    | 7 General<br>8 | No           |                           |            |
|        |                                  | 9              | No           | Tab Attributes:           |            |
|        |                                  | 10             | No           | Change the tab visibility |            |
|        | Sel Form of Business             | 11 General     | No           | Adjust the tab margin     |            |
|        | abl Form of Business Description | 12 General     | No           | Adjust the tab margin     |            |
|        | ✓ abl Identifier Reference       | 13 General     | No           |                           |            |
|        | ✓ ■ ID Reference Validation      | 14 General     | No           |                           |            |
|        | 🗹 🗹 One-Time Customer            | 15 General     | No           |                           |            |
|        | Our ID at Customer               | 16 General     | No           |                           |            |
|        | ✓ dblOurld>                      | 17 General     | No           |                           |            |
|        | abl <dfsexist></dfsexist>        | 18             | No           |                           |            |
|        | <pre>cpicPicture&gt;</pre>       | 19 General     | No           |                           |            |
|        |                                  | 20 General     | No           |                           |            |
|        | Main Representative              | 21             | Yes          |                           |            |
|        |                                  |                | '            |                           |            |
|        |                                  |                |              |                           |            |
|        |                                  |                |              |                           |            |

Mark 'Use customized screen layout' and 'Main Representative' and apply.

Figure 26 – Object Properties

The custom field will be displayed in the window.

| Customer - A |             |        |           |                                           |                   |                 |            |               |                      |                   |                     |            |                   |                   | - ē ×            |
|--------------|-------------|--------|-----------|-------------------------------------------|-------------------|-----------------|------------|---------------|----------------------|-------------------|---------------------|------------|-------------------|-------------------|------------------|
| File Vie     | ew Tools    | Window | Help      |                                           |                   |                 |            |               |                      |                   |                     |            |                   |                   |                  |
| <b>•</b>     |             | ▲ ▶    |           | <ul> <li>&gt; Application Base</li> </ul> | ase Setup > Enter | prise 🗦 Custorr | ier > Cus  | stomer        |                      |                   |                     |            | × C Search        |                   | े 🌠 -            |
| =            |             | 0      | Custom    | ier                                       |                   |                 |            |               |                      |                   |                     | _          |                   |                   |                  |
|              |             | ~ 4    | Customer: |                                           | Name:             |                 |            | Association   | No:                  | Main Representat  | ive:                |            |                   |                   | I                |
| Lobby Overv  | My Administ |        | 1030      |                                           | YIT STOCK         | HOLM (UTGÁTT)   |            |               |                      |                   |                     |            |                   |                   | I                |
|              |             | 4      | General   | Address Contact                           | Comm. Method      | Message Setup   | Invoice    | Payment       | Credit Info Ord      | er CRM Info       | Project Report Par  | ameters    | Customer Projects |                   | I                |
| openIES Co   | UES Online  | +      | + Person  | ID Name                                   |                   | Role Title      | Customer A | Address ID BI | locked for Use in CR | M Contact Address | Main Representative | Main Repre | esentative Name   | Personal Interest | Campaign Interes |
|              |             | Ð      | 4331      | Robert Fern                               |                   | Mr.             |            |               |                      |                   | ADDOUSER1           | ADDOUSE    | R1                |                   |                  |
| *            | *           |        | 4332      | Hustle Ion                                |                   | Ms.             |            |               |                      |                   | ANDERSH             | ANDERSH    |                   |                   |                  |
| LODDY Data   | Lobby Elem  |        | 4333      | Fed Riton                                 |                   | Mr.             |            |               |                      |                   | ISSA                | Isuru Sama | aranayake         |                   |                  |
|              |             |        | 4334      | Yashoshi Fern                             |                   | Mr.             |            |               |                      |                   | ISAB                | AIS Autom  | ation Test Person |                   |                  |
| Document R   | Case        |        | ► 4335    | Nicola Redi                               |                   | Mr.             |            |               |                      |                   | CHPR                | John Mack  | son Fed           |                   |                  |
|              |             | z      | 4336      | Mickael Turnol                            |                   | Mr.             |            |               |                      |                   | ANDERSH             | ANDERSH    |                   |                   |                  |
|              |             | e l    |           |                                           |                   |                 |            |               |                      |                   |                     |            |                   |                   |                  |
|              |             |        | <         |                                           |                   |                 |            |               |                      |                   |                     |            |                   |                   | ,                |
|              |             | at     | Contact I | nfo Person Info A                         | ddress Person     | Comm Method     | Represe    | entatives     |                      |                   |                     |            |                   |                   |                  |
|              |             |        | + Main Re | epresentative Represe                     | ntative ID Name   |                 | Re         | presentative  | Role                 |                   |                     |            |                   |                   |                  |
|              |             |        | •         | CHPR CHPR                                 | John Macks        | on Fed          |            |               |                      |                   |                     |            |                   |                   |                  |
|              |             | (F)    |           |                                           |                   |                 |            |               |                      |                   |                     |            |                   |                   |                  |
|              |             |        |           |                                           |                   |                 |            |               |                      |                   |                     |            |                   |                   |                  |
|              |             |        |           |                                           |                   |                 |            |               |                      |                   |                     |            |                   |                   |                  |
|              |             |        |           |                                           |                   |                 |            |               |                      |                   |                     |            |                   |                   |                  |
|              |             |        |           |                                           |                   |                 |            |               |                      |                   |                     |            |                   |                   |                  |
|              | _           |        |           |                                           |                   |                 |            |               |                      |                   |                     |            |                   |                   | 19               |
| Ţ,,          |             | Task   | s Attach  | ments Output                              | Help System Inf   | 0               |            |               |                      |                   |                     |            |                   | Ē 1               | 11 💉             |

Figure 27 – Configured custom field

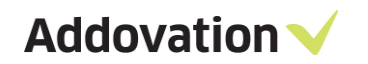

Select a main representative.

| Customer -<br>File Vi | ANDERSH @ Rn | D IFS9 Up9<br>Window | 9 - IFS Applicati<br>Help | ons                  |                    |                |            |                |                    |                    |                       |            |                   |                   | - @ ×            |
|-----------------------|--------------|----------------------|---------------------------|----------------------|--------------------|----------------|------------|----------------|--------------------|--------------------|-----------------------|------------|-------------------|-------------------|------------------|
|                       |              | ◀ ▶                  | · · · ·                   | > Application Ba     | se Setup > Enter   | prise > Custon | ier > Cus  | tomer          |                    |                    |                       |            | × C Search        |                   | ৎ 🎊 -            |
| ≡                     |              | Q                    | Custome                   | er                   |                    |                |            |                |                    |                    |                       | _          |                   |                   |                  |
| Lobby Overv           | My Administ  |                      | Customer:<br>1030         |                      | Name:<br>YIT STOCK | HOLM (UTGÅTT)  |            | Association 1  | No:                | Main Representa    | itive:                | ]          |                   |                   |                  |
|                       | <i>m</i>     | +                    | General /                 | Address Contact      | Comm. Method       | Message Setup  | Invoice    | Payment        | Credit Info 0      | rder CRM Info      | Project Report Par    | ameters    | Customer Projects |                   |                  |
| openIFS Co            | IFS Online   | `⊿                   | + Person E                | D Name               |                    | Role Title     | Customer A | ddress ID Blo  | ocked for Use in ( | CRM Contact Addres | s Main Representative | Main Repre | sentative Name    | Personal Interest | Campaign Interes |
| x                     | æ            | Ð                    | 4331                      | Robert Fern          |                    | Mr.            |            |                |                    |                    | ADDOUSER1             | ADDOUSER   | 21                |                   |                  |
| Lobby Data            | Lobby Elem   | n                    | 4332                      | Hustle Ion           |                    | Ms.            |            |                |                    |                    | ANDERSH               | ANDERSH    |                   |                   |                  |
|                       |              |                      | 4333                      | Fed Riton            |                    | Mr.            |            |                |                    |                    | ISSA                  | Isuru Sama | ranayake          |                   |                  |
| Document R            | Case         |                      | 4334                      | Vasnosni Fern        |                    | Mr.            |            |                |                    |                    | CHER                  | John Mack  | ation lest Person |                   |                  |
|                       |              |                      | 4336                      | Mickael Turnol       |                    | Mr.            |            |                |                    |                    | ANDERSH               | ANDERSH    | 5011 64           |                   |                  |
|                       |              | E                    |                           |                      |                    |                |            |                |                    |                    |                       |            |                   |                   |                  |
|                       |              |                      |                           |                      |                    |                | _          |                |                    |                    |                       |            |                   |                   |                  |
|                       |              | dt                   | Contact Int               | to Person Into A     | idress Person      | Comm Method    | Represe    | ntatives       |                    |                    |                       |            |                   |                   |                  |
|                       |              |                      | + Main Rep                | resentative Represer | tative ID Name     | - Fed          | Rej        | presentative F | lole               |                    |                       |            |                   |                   |                  |
|                       |              |                      |                           | ✓ CHPR               | John Macksi        | on red         |            |                |                    |                    |                       |            |                   |                   |                  |
|                       |              | ÷.                   |                           |                      |                    |                |            |                |                    |                    |                       |            |                   |                   |                  |
|                       |              |                      |                           |                      |                    |                |            |                |                    |                    |                       |            |                   |                   |                  |
|                       |              |                      |                           |                      |                    |                |            |                |                    |                    |                       |            |                   |                   |                  |
|                       |              |                      |                           |                      |                    |                |            |                |                    |                    |                       |            |                   |                   |                  |
|                       |              |                      |                           |                      |                    |                |            |                |                    |                    |                       |            |                   |                   |                  |
| "                     | 1            | Task                 | s Attachm                 | ients Output         | Help System Inf    |                |            |                |                    |                    |                       |            |                   | 모 13              | 11 🗳             |

Figure 28 – Main Representative

Set selected main representative for all contacts of the customer by right clicking in the window and selecting 'Set Customer Main Representative'

|            | Name:<br>YIT STOCK | (HOLM (UTGÅTT) |            | Association             | n No:           |        | Main Representati<br>ISSA | ve:                 | ]          |          | Set Customer Main Representati |
|------------|--------------------|----------------|------------|-------------------------|-----------------|--------|---------------------------|---------------------|------------|----------|--------------------------------|
| omm.       | Method             | Message Setup  | Invoice    | Payment                 | Credit Info     | Order  | CRM Info                  | Project Report Para | meters     | Cu       | Copy Customer                  |
|            |                    | Role Title     | Customer A | ddress ID               | Blocked for Use | in CRM | Contact Address           | Main Representative | Main Repre | sentati  | View End Customer Connections  |
|            |                    | Mr.            |            |                         |                 |        |                           | ADDOUSER1           | ADDOUSER   | 21       | Populate                       |
|            |                    | Ms.            |            |                         |                 |        |                           | ANDERSH             | ANDERSH    |          | Search in Context              |
|            |                    | Mr.            |            |                         |                 |        |                           | ISSA                | Isuru Sama | ranaya   | Edit                           |
|            |                    | Mr.            |            |                         |                 |        |                           | ISAB                | AIS Automa | ition Te | Subscriptions                  |
|            |                    | Mr.            |            |                         |                 |        |                           | CHPR                | John Macks | son Fee  | Conditional Fields             |
|            |                    | Mr.            |            |                         |                 |        |                           | ANDERSH             | ANDERSH    |          | Custom Objects                 |
|            |                    |                |            |                         |                 |        |                           |                     |            |          | Properties                     |
|            |                    |                |            |                         |                 |        |                           |                     |            |          | Send To                        |
|            |                    |                |            |                         | 1               |        |                           |                     |            |          | Add To Selection               |
| ss<br>e ID | Name               | Comm Method    | Represe    | ntatives<br>presentativ | e Role          |        |                           |                     |            |          |                                |
|            | lehe Meeke         | on Fod         |            |                         |                 |        |                           |                     |            |          |                                |

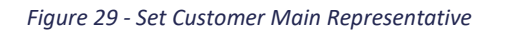

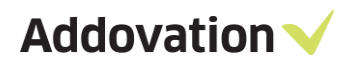

| <b>JU</b><br>Cust | STOME     | r                  | Name:             |                 | Association No:   |                | Main Representativ | e:                  |                          |
|-------------------|-----------|--------------------|-------------------|-----------------|-------------------|----------------|--------------------|---------------------|--------------------------|
| 103               | 0         |                    | YIT STOCKHOLM (UT | GÁTT)           |                   |                | ISSA               |                     |                          |
| Ge                | eneral A  | ddress Contact Con | m. Method Message | e Setup Invoice | Payment Cred      | lit Info Orcer | r CRM Info         | Project Report Para | meters Customer Proj     |
| +                 | Person ID | Name               | Role Title        | e Customer A    | ddress ID Blocked | for Use in CFM | Contact Address    | Main Representative | Main Representative Name |
|                   | 4331      | Robert Fern        | Mr.               |                 |                   |                |                    | ISSA                | Isuru Samaranayake       |
|                   | 4332      | Hustle Ion         | Ms                |                 |                   |                |                    | ISSA                | Isuru Samaranayake       |
|                   | 4333      | Fed Riton          | Mr.               |                 |                   |                |                    | ISSA                | Isuru Samaranayake       |
|                   | 4334      | Yashoshi Fern      | Mr.               |                 |                   |                |                    | ISSA                | Isuru Samaranayake       |
|                   | 4335      | Nicola Redi        | Mr.               |                 |                   |                |                    | ISSA                | Isuru Samaranayake       |
|                   | 4336      | Mickael Turnol     | Mr.               |                 |                   |                |                    | ISSA                | Isuru Samaranayake       |

Figure 30 - Customer Main Representative

# 5 Synchronization rules from Office 365 to IFS

## 5.1 Business activities

#### 5.1.1 **Private activities**

Business activities marked as private are not synchronized into IFS.

| Details                  |       |      |           |
|--------------------------|-------|------|-----------|
| Dentist appointment      |       |      |           |
|                          |       |      |           |
| Add a location or a room |       |      |           |
| itart                    |       |      |           |
| Sun 6/17/2018            | 10:30 | AM 👻 | All day   |
| ind                      |       |      |           |
| Sun 6/17/2018            | 12:00 | PM 👻 | ✓ Private |

Figure 31 – Private Activities

#### 5.1.2 **Connection to customer/lead**

In IFS, a connection to a customer or lead is mandatory when creating business activities.

To connect a business activity in Office365 to a customer or lead in IFS, use tags (#) in subject and/or the note field.

If no customer or lead is tagged, or the tag consist of an incomplete name/number, the business activity will not synchronize into IFS.

#### Example:

Customer ID: 10224 Customer Name: ABC Company

Approved connection to customer (will be synchronized to IFS): # ABC Company or #10224 Not approved connection to customer (will not be synchronized to IFS): # ABC

There are two methods to sync appointments using the tag (#) on subject field/note field.

1. '#' tag and customer id or name at the end of the subject field and/or the note field.

Examples for supported scenarios:

- Progress Meeting with #10224
- Progress Meeting with #ABC Company

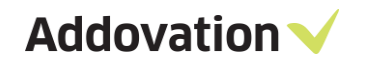

Examples for not supported scenarios:

- #10224 Progress Meeting
- Progress Meeting with #10224 phase II

2. '#' tag in '()' and customer id, or Name at any place in the subject field and/or the note field.

Examples for supported scenarios:

- (#10224) Progress Meeting
- Meeting with (#10224) for progress Phase I
- Progress meeting with (#10224)
- Meeting with (#ABC Company) for progress Phase I
- (#ABC Company) Meeting with for progress Phase II
- Progress meeting with (#ABC Company)
- Meeting with (#10224) for progress phase II

Examples for not supported scenarios:

• Progress meeting with #ABC Company)

| Details                         |       |   |         |                                                                   |                                                             |    |
|---------------------------------|-------|---|---------|-------------------------------------------------------------------|-------------------------------------------------------------|----|
| Meeting with Jack #Tusenfryd AS |       |   |         |                                                                   |                                                             |    |
| Add a location or a room        |       |   |         | Repeat                                                            | Save to calendar                                            |    |
| Start                           |       |   |         | Never                                                             | Calendar                                                    | Ψ. |
| Mon 03/12/2018                  | 14:00 | • | All day | Reminder<br>15 minutes                                            | Show as                                                     | Ŧ  |
| Mon 03/12/2018                  | 14:30 | • | Private | Add an email reminder                                             |                                                             |    |
|                                 |       |   |         | 🔊 😌   В І <u>Ш</u> 🗛 А́<br>Meeting with Jack to discuss future of | <u>Ar</u> A ∷ ∷ ∷ 至 → ∨<br>deals <mark>#Tusenfryd AS</mark> |    |

5.1.3 Activity type

Figure 32 – Example business activity

Activity type is mandatory for business activities in IFS. All business activities created in Office 365 will be assigned with a default activity type. If needed, change the activity type in IFS after synchronization.

Default value for activity type must be set up in the CONFIG in Message Tracking. This is shown in the chapter above (5.1). It is up to you if you use an already existing activity type (e.g. CALL) or create a new one for this purpose (e.g. 0365).

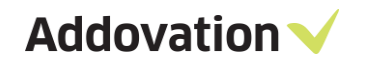

#### 5.1.4 Fields from O365 to IFS

Following fields will be updated on created Business Activity in IFS from O365.

- Title for the event
- Start Date & time
- End Date & time
- Connection ID
- Connection type
- Notes

#### 5.1.5 **Removal of appointments in O365**

• If you remove an appointment in O365 & synchronize, the connected business activity in IFS will also be removed.

#### Important:

- Created appointments of sync users' will always be synced to IFS regardless of the attendees' response (acceptation or rejection) since there is no need for the attendees of the appointment (internal or external) to accept/reject the invitation for the meeting to be synced.
- But if you receive meeting invitations (internal or external), only invitations accepted by you, will be synced to IFS. (all required standard should be followed)

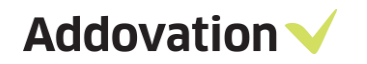

## 5.2 Contacts

#### 5.2.1 Connection to customer/lead

Only contacts connected to a customer or lead will be synchronized. This connection is made in the company field.

If the company field is blank, the contact will not synchronize to IFS. If the customer/lead name or number is incomplete or incorrect, the contact will not synchronize to IFS.

Example:

Customer ID: 10224 Customer Name: Tusenfryd AS

Approved connection to customer (will be synchronized to IFS): 10224 or Tusenfryd AS Not approved connection to customer (will not be synchronized to IFS): Tusenfryd

| Work                    |                  |
|-------------------------|------------------|
| Job title               | Notes            |
| Department              | CUSTOMER contact |
| Company<br>Tusenfryd AS |                  |
|                         |                  |

Figure 33 – Company field

If company field is changed from customer to business lead, contact will be removed from customer and will be updated under the business lead in IFS.

#### 5.2.2 Main representative

- 1. Get contact list from IFS, where sync person is main representative for the specified customer. ('IFS List')
- 2. Check O365 email against 'IFS list'.
  - 2.1. If contacts are found: Update changes in IFS.
  - 2.2. If no records found against 'IFS List': Check all 'default email' address of contacts, for that customer. 2.2.1. If contacts found and
    - 2.2.1.1. If main representative is empty: update changes & set main presentative
    - 2.2.1.2. If main representative is NOT empty: skip sync
    - 2.2.2. If no records found: Add contact & set as main representative

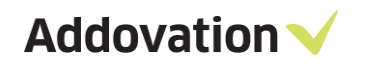

#### 5.2.3 E-mail required

Only contacts assigned with an e-mail will be synchronized to IFS.

| Add contact               |              |
|---------------------------|--------------|
| Name                      |              |
| First name<br>Greg        | Notes        |
| Last name<br>Hillbilly    | LEAD contact |
| ⊕ Name                    |              |
| Email                     |              |
| Email<br>greg.h@yahoo.com |              |

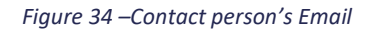

#### 5.2.4 Person ID

Person IDs are created in IFS for every synchronized contact. A serial number will be given.

#### 5.2.5 **Default Communication Method**

When a new contact is created in O365 with a communication method, OR Contact (which has no communication method defined in IFS) is updated with new communication method in O365, IFS will be updated the new method as a 'Default per method' of the contact under the 'Person Comm Method'.

| F |      | • •       |         | > Appli      | cation Ba | ise Setup | > Enterpris         | e 🗦 Cust   | omer    | > Custor    | ner |             |      |              | $\times G$ | Search            |                 | Q         |
|---|------|-----------|---------|--------------|-----------|-----------|---------------------|------------|---------|-------------|-----|-------------|------|--------------|------------|-------------------|-----------------|-----------|
| С | us   | tome      | r∓      |              |           |           |                     |            |         |             |     |             |      |              |            |                   |                 |           |
| С | usto | mer:      |         |              |           | Name:     |                     |            | ,       | Association | No: |             |      |              |            |                   |                 |           |
| 1 | 4    |           |         |              |           | Tusenfryd | AS                  |            |         |             |     |             |      |              |            |                   |                 |           |
| _ |      |           |         |              |           |           |                     |            |         |             |     |             |      |              |            |                   |                 |           |
|   | Gen  | eral /    | Address | Contact      | Comm      | . Method  | Message S           | etup Inv   | oice    | Payment     | Cre | dit Info Or | der  | CRM Info     | Proje      | ect Report P      | arameters       | Cl + +    |
| ŀ | + •  | erson     | Name    | 0            | Custome   | Connect A | Il Customer A       | Contact Ad | dress I | Blocked for | Us  | Main Rep    | Mair | n Representa | itive Name | E-mail            | P               | ersonal I |
|   | • 3  | 03        | Elizabe | th Annik     |           |           |                     |            |         |             |     | ISSA        | Isur | u Samaranay  | /ake       | <u>e anniken2</u> | 22@hotmail.com  |           |
|   |      |           |         |              |           |           |                     |            |         |             |     |             |      |              |            |                   |                 |           |
|   |      |           |         |              |           |           |                     |            |         |             |     |             |      |              |            |                   |                 |           |
|   |      |           |         |              |           |           |                     |            |         |             |     |             |      |              |            |                   |                 |           |
|   |      |           |         |              |           |           |                     |            |         |             |     |             |      |              |            |                   |                 |           |
|   |      |           |         |              |           |           |                     |            |         |             |     |             |      |              |            |                   |                 |           |
|   |      |           |         |              |           |           |                     |            |         |             |     |             |      |              |            |                   |                 |           |
|   |      |           |         |              |           |           |                     |            |         |             |     |             |      |              |            |                   |                 |           |
|   |      |           |         |              |           |           |                     |            |         |             |     |             |      |              |            |                   |                 |           |
|   |      |           |         |              |           |           |                     |            |         |             |     |             |      |              |            |                   |                 |           |
|   | <    |           |         |              |           |           |                     |            |         |             |     |             |      |              |            |                   |                 | >         |
|   | Cor  | ntact Inf | o Pe    | erson Info / | Address   | Perso     | n Comm M <u>eth</u> | od Re      | presen  | tatives     |     |             |      |              |            |                   |                 |           |
|   |      | Comm ID   | Name    | Description  | Communi   | cation 1  | Value               |            |         |             |     |             |      | Default 4    | Address ID | )                 | Default ner     | Vali      |
|   | +    | 00        | amo     | Coccuption   | Method    |           | 14.00               |            |         |             |     |             | F    | per Meth     |            |                   | Method and Addr | e         |
|   | •    | 1         | Email   |              | E-Mail    |           | e_anniken22@h       | otmail.com |         |             |     |             |      | $\bowtie$    |            |                   |                 |           |
|   |      |           |         |              |           |           |                     |            |         |             |     |             |      |              |            |                   |                 |           |

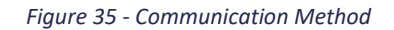

# 6 Synchronization rules from IFS to Office 365

## 6.1 Business activities

## 6.1.1 Activities to be synchronized

Only business activities that belongs to 'me' are synchronized to Office 365.

| Description:              |                                                                                                    | Connection Type:                                                                           | Start Date:                                                                                                    |                                                                                                    | End Date:                                                                                                    |                                                                                                    |
|---------------------------|----------------------------------------------------------------------------------------------------|--------------------------------------------------------------------------------------------|----------------------------------------------------------------------------------------------------|----------------------------------------------------------------------------------------------------|----------------------------------------------------------------------------------------------------|----------------------------------------------------------------------------------------------------|
| Call customer after summe | r                                                                                                    | Customer ~                                                                                 | 15.08.2018                                                                                                    | 13.30 ~                                                                                                    | 15.08.2018                                                                                                    | 13.30                                                                                                    |
| Name:                     |                                                                                                    |                                                                                            | Category:                                                                                                    |                                                                                                    | Status:                                                                                                    |                                                                                                    |
| University of Oslo        |                                                                                                    |                                                                                            | Customer                                                                                                    |                                                                                                    | Not Started                                                                                                    |                                                                                                    |
| Activity Type:            | Description:                                                                                                |                                                                                            | Priority:                                                                                                    |                                                                                                    | Description:                                                                                                    |                                                                                                    |
| CALL                      | Call                                                                                                    |                                                                                            |                                                                                                    |                                                                                                    |                                                                                                    |                                                                                                    |
| Name:                     |                                                                                                    |                                                                                            | Main Representative:                                                                                                    |                                                                                                    | Main Representativ                                                                                                    | e Name:                                                                                                    |
|                           |                                                                                                    |                                                                                            | SUWI                                                                                                    |                                                                                                    | Susanne Wilhelms                                                                                                    | en                                                                                                    |
|                           | Description:<br>Call customer after summe<br>Name:<br>University of Oslo<br>Activity Type:<br>CALL<br>Name: | Call customer after summer Name: University of Osio Activity Type: Description: Call Name: | Call customer after summer Customer (Customer after summer Customer after summer Customer Customer Customer Customer Customer Customer Customer Customer Customer Call Call Call Call Call Call Call Cal | Description:     Connection Type:     Start Date:       Call customer after summer     Customer     15.08.2018       Name:     Category:     Customer       University of Osio     Customer     Customer       Activity Type:     Description:     Priority:       CALL     Call     Main Representative:       Name:     SUWI | Description:     Connection Type:     Start Date:       Call customer after summer     Customer     15.08.2018     13.30 ~       Name:     Category:     Customer       CALL     Call     Priority:       Name:     Main Representative:     SUWI | Description:     Connection Type:     Staft Date:     End Date:       Call customer after summer     Customer     15.08.2018     13.30     15.08.2018       Name:     Category:     Status:       University of Oslo     Customer     Not Started       Activity Type:     Description:     Priority:     Description:       CALL     Call     Main Representative:     Main Representative:       Name:     Susanne Wilhelms |

Figure 36 - Business activity

#### 6.1.2 **Tasks**

Business Activities of calendar item type *Task* are synchronized to Office 365 as appointments. The output in Office 365 will show that the business activity is of the type Task.

| ◀ ▶ | $\star$ $\vdots$ $\bullet$ $>$ Rela | tionship Management >            | CRM and SRM $ ightarrow$ | Business Activity $ ightarrow$ Busines | s Act     | livity               |              |                           |       |        |
|-----|-------------------------------------|----------------------------------|--------------------------|----------------------------------------|-----------|----------------------|--------------|---------------------------|-------|--------|
| a   | <b>Business Activi</b>              | ty ${}^{\checkmark}$ 1494 (1494) |                          |                                        |           |                      |              |                           |       |        |
|     | Activity No:                        | Description:                     |                          | Connection Type:                       |           | Start Date:          |              | End Date:                 |       |        |
|     | 188                                 | Send offer to customer           |                          | Customer                               | $\sim$    | 19.04.2018           | 11.00 ~      | 19.04.2018                | 11.30 | $\sim$ |
|     | Connection ID:                      | Name:                            |                          |                                        |           | Category:            |              | Status:                   |       |        |
|     | 15115                               | University of Oslo               |                          |                                        |           | Customer             |              | Not Started               |       |        |
|     | Company:                            | Activity Type: De                |                          |                                        | Priority: |                      | Description: |                           |       |        |
|     | 10                                  | PROP                             | roposal                  |                                        |           | 30                   |              | High                      |       |        |
| ΕĽ  | Main Contact:                       | Name:                            |                          |                                        |           | Main Representative: |              | Main Representative Name: |       |        |
|     |                                     |                                  |                          |                                        |           | SUWI                 |              | Susanne Wilhelmsen        |       |        |
|     |                                     |                                  |                          |                                        |           |                      |              |                           |       |        |
| · · | General Represent                   | atives Contacts Referen          | ices Access Histo        | ory                                    |           |                      |              |                           |       |        |
| =   | Calendar Item Type:                 | Task 🗸                           |                          |                                        |           |                      |              |                           |       |        |
| _   | Completed Date:                     |                                  |                          |                                        |           |                      |              |                           |       |        |
| 7   | Notes:                              | Send the offer before lunch      |                          |                                        |           | ^                    |              |                           |       |        |

Figure 37 - Task

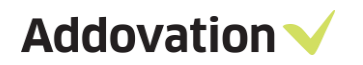

| Detaljer                                |                                          | Tilbakemeldin |
|-----------------------------------------|------------------------------------------|---------------|
| Send offer to customer                  |                                          | ×             |
| Leaa til en plassering eller et ro      |                                          |               |
| 37                                      |                                          |               |
| to 19.04.2018                           | II:00 - Hele dagen                       |               |
| ٨t                                      |                                          |               |
| to 19.04.2018                           | 📰 11:30 👻 🗌 Privat                       |               |
|                                         |                                          |               |
| enta                                    | Lagre i kalender                         |               |
| lidn                                    | * Kalender *                             |               |
| minnelse                                | Vis som                                  |               |
| 5 minutter                              | ✓ Opptatt ✓                              |               |
| B U                                     | AA A A A II II II II II II II II II II I | ^             |
| Activity Type: PROP<br>Activity No: 188 | : Proposal                               |               |
| 0 t - t N                               | Started                                  |               |
| Status: Not                             |                                          |               |

Figure 38 – Synced appointment

## 6.1.3 **Reference to business opportunity**

Business activities that are created from business opportunities, or linked to business opportunities, will be synchronized to Office 365 with a reference to the opportunity.

| 0  | <b>Business Opport</b>                                                                                                    | unity                      |                          |                   |                    |                             |                              |                     |                |
|----|----------------------------------------------------------------------------------------------------|----------------------------|--------------------------|-------------------|--------------------|-----------------------------|------------------------------|---------------------|----------------|
|    | Opportunity No:                                                                                                    | Description:               | Wanted Delivery Date:    | Company: E        | Business Type:     | Status:                     |                              |                     |                |
|    | 61                                                                                                    | Sell IFS licenses          |                          | 10                | New ~              | Unconfirmed                 | ]                            |                     |                |
|    | Customer No:                                                                                                    | Name:                      | Customer Category:       | Currency:         | Probability        | (%):                        | -                            |                     |                |
|    | 15115                                                                                                    | University of Oslo         | Customer                 | NOK               |                    | ~                           |                              |                     |                |
| Ŧ, | Est Opp Value/Base:                                                                                                    | Est Opp Value/Curr:        | Actual Opp Value/Base:   | Actual Opp Value/ | Contribut          | ion Margin/Base:            |                              |                     |                |
|    | 0,00                                                                                                    | 0,                         | 0,00                     |                   | 0,00               |                             |                              |                     |                |
| Ē) | Main Contact:                                                                                                    | Name:                      | Main Representative:     | Main F            | Representative Nam | ne:                         | -                            |                     |                |
|    |                                                                                                    |                            | SUWI                     | Susa              | nne Wilhelmsen     |                             |                              |                     |                |
| Ē) | Quantum la Companya de la Companya de la | Lines Descentations Cont   |                          | tine Revisio      | Deferre            |                             | Weter                        |                     |                |
|    | General Opportunity                                                                                                    | Lines Representatives Cont | acts Activities Competit | ors Line Revisio  | on References      | valid for sites Access      | HISTORY                      |                     |                |
|    | + Activity No Description                                                                                                    | DN                         | Start Date               | End Date          | Status             | Calendar Item Type Activity | y Type Priority Main Contact | Main Representative | Originated Fro |
|    | 189 Send e-m                                                                                                    | ail to plan meeting        | 20.04.2018.09.00.00      | 20.04.2018.10.00  | 00 Not Started     | Task MAII                   |                              | SUWI                |                |

Figure 39 - References

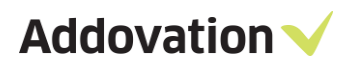

| DUSITIESS ACL     | ivity                               |                                         |                                    |             |         |                   |       |
|-------------------|-------------------------------------|-----------------------------------------|------------------------------------|-------------|---------|-------------------|-------|
| Activity No:      | Description:                        |                                         | Connection Type:                   | Start Date: |         | End Date:         |       |
| 189               | Send e-mail to plan r               | neeting                                 | Customer ~                         | 20.04.2018  | 11.00 ~ | 20.04.2018        |       |
| Connection ID:    | Name:                               | Categ                                   |                                    | Category:   |         | Status:           |       |
| 15115             | University of Oslo                  |                                         |                                    | Customer    |         | Not Started       |       |
| Company:          | Activity Type:                      | Description:                            |                                    | Priority:   |         | Description:      |       |
| 10                | MAIL                                | E-mail                                  |                                    |             |         |                   |       |
| Main Contact:     | Name:                               |                                         |                                    |             | ive:    | Main Representati | ive N |
|                   |                                     |                                         |                                    | SUWI        |         | Susanne Wilhelm   | isen  |
| General Repres    | entatives Contacts Object Reference | References Access Object Reference Desc | History<br>ription Originated From | 1           |         |                   |       |
| S Duringer Opport | 1 61                                | Sell IES licenses                       |                                    |             |         |                   |       |

Figure 40 - Reference

| Detaljer                                                                              |                                                |              | Tilbakemelding |
|---------------------------------------------------------------------------------------|------------------------------------------------|--------------|----------------|
| Send e-mail to plan meeting                                                           |                                                |              | ×              |
|                                                                                       |                                                |              |                |
| Legg til en plassering eller et roi                                                   |                                                |              |                |
| Start                                                                                 |                                                |              |                |
| fr 20.04.2018                                                                         | 11:00                                          | ▼ Hele dagen |                |
| Slutt                                                                                 |                                                |              |                |
| fr 20.04.2018                                                                         | 12:00                                          | - Privat     |                |
| ⊕ Tidssone ∨                                                                          |                                                |              |                |
| 8 L                                                                                   |                                                |              |                |
| ajenta                                                                                | Lagre i kalender                               |              |                |
| Aldri                                                                                 | ▼ Kalender                                     | Ŧ            |                |
| Påminnelse                                                                            | Vis som                                        |              |                |
| 15 minutter                                                                           | ▼ Opptatt                                      | •            |                |
| .egg til en e-postpåminnelse                                                          | Ă <u>&amp; A</u> ∺ ;= ≡ ⊒                      | E Y          |                |
| IFS INFORMATION - DO                                                                  | N'T CHANGE IN THIS AREA                        |              | ^              |
| Connection: 153<br>Activity Type: MAD                                                 | <pre>L: E-mail</pre>                           |              |                |
| Connection: 151<br>Activity Type: MAJ<br>Activity No: 189                             | 15: University of Oslo<br>L: E-mail            |              |                |
| Connection: 151<br>Activity Type: MAJ<br>Activity No: 185<br>Status: Not<br>Type: Tax | 15: University of Oslo<br>L: E-mail<br>Started |              |                |

Figure 41 – Synced activity

## 6.1.4 Fields from IFS to O365

Following fields will be updated on created Appointment in O365 from IFS.

- Title for the event
- Start Date & time
- End Date & time
- Connection ID /Name
- Activity type
- Activity No
- Status
- Calendar Item Type
- Contact Address
- Notes

#### 6.1.5 Sync Contact person Information & Address in Business Activities to O365

Business Activities of IFS are synchronized to Office 365 as appointments with the contact & address details (*Not from O365 to IFS*).

The contact person should be specified under the customer. Default visit address for the contact person of the customer can be found on Person Info in IFS.

| Customer                                                    |                                  |                                 |                                    |                   |                     |                           |                 |
|-------------------------------------------------------------|----------------------------------|---------------------------------|------------------------------------|-------------------|---------------------|---------------------------|-----------------|
| Customer: N<br>1050 C                                       | ame:<br>GLOBAL ENERGI SERVICE AB | Associatio                      | on No:                             |                   |                     |                           |                 |
| General Address Contact Comm.                               | Method Message Setup             | Invoice Paymen                  | t Credit Info Ord                  | er CRM Info       | Project Report Para | ameters Customer Pro      | jects           |
| + Person ID Name                                            | Role Title                       | Customer Address ID             | Blocked for Use in CR              | I Contact Address | Main Representative | Main Representative Name  | Personal Intere |
| 873 Eric Robertson                                          |                                  |                                 |                                    | A1                | AISAUTOMATION       | 0365 Automation Test User |                 |
| <                                                           |                                  |                                 |                                    |                   |                     |                           |                 |
| Contact Info Person Info Address                            | Person Comm Method               | Representatives                 |                                    |                   |                     |                           |                 |
| Address Identity: A1 General Address Info                   | ~                                |                                 |                                    |                   |                     |                           |                 |
| Country:<br>NORWAY<br>Address:                              | → Address Type                   | Default Address                 | ^                                  |                   |                     |                           |                 |
| Diawon Road<br>5214<br>5222 - Southern City<br>852<br>South | Visit<br>Work                    |                                 | <b>`</b>                           |                   |                     |                           |                 |
| NO - NORWAY                                                 | Valid From:                      | Valid To:                       |                                    |                   |                     |                           |                 |
| + Comm ID Name Description Communicat<br>Method             | ion Value                        | Default De<br>per Method Method | fault per Valid Fro<br>and Address | m Valid To        |                     |                           |                 |

Figure 42 – Default visit address

If 'main contact person' attached to the business activity in IFS, contains a default visit address, related appointment in O365 will be updated with the 'name' and 'default visit address' of the attached main contact person.

| <b>Business Activ</b> | ity                               |                  |                              |                  |                      |            |           |                           |        |                  |        |     |       |
|-----------------------|-----------------------------------|------------------|------------------------------|------------------|----------------------|------------|-----------|---------------------------|--------|------------------|--------|-----|-------|
| Activity No:          | Description:                      | Connection Typ   | Connection Type: Start Date: |                  | ate:                 |            | End Date: |                           |        |                  |        |     |       |
| 3599                  | Pre planning meeting 1 Customer V |                  |                              | 12/14/201        | 9                    | 3:30 P     | м ~       | 12/14/2019                | 3      | :30 PM           | $\sim$ |     |       |
| Connection ID:        | Name:                             |                  |                              |                  |                      | Category:  |           |                           |        | Status:          |        |     |       |
| 1050                  | GLOBAL ENERGI SERVICE AB          |                  |                              |                  |                      | Customer   |           |                           |        | Not Started      |        |     |       |
| Company:              | Activity Type:                    | Description:     |                              |                  |                      | Priority:  |           |                           |        | Description:     |        |     |       |
| M1                    | 5                                 | Email            |                              |                  |                      |            |           |                           |        |                  |        |     |       |
| Main Contact:         | Name:                             |                  |                              |                  | Main Representative: |            |           | Main Representative Name: |        |                  |        |     |       |
| 873                   | Eric Robertson                    |                  |                              |                  |                      | AISAUTOM   | 1ATION    |                           |        | O365 Automation  | Test U | ser |       |
| General Represe       | entatives Contacts R              | eferences Access | History                      |                  |                      |            |           |                           |        |                  |        |     |       |
| + Main Contact Pers   | on ID Name                        | Title            | Contact Role                 | Address Identity | Conta                | ct Address | Phone No  | Mobile                    | E-mail |                  | Fax    | www | Notes |
| M 873                 | Eric Robertson                    |                  |                              |                  | A1                   |            | 478547    | 479                       | eric@  | globalenergi.com |        |     |       |
|                       |                                   |                  |                              |                  |                      |            |           |                           |        |                  |        |     |       |

Figure 43 – Contacts in business activity

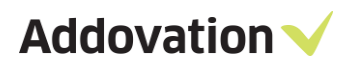

| • | Pre plannin                                                                                    | ig meeting 1                                                                                                    |  |  |  |  |  |
|---|------------------------------------------------------------------------------------------------|----------------------------------------------------------------------------------------------------|--|--|--|--|--|
| Ŀ | Sat 12/14/2019 3                                                                               | Sat 12/14/2019 3:30 PM                                                                                                    |  |  |  |  |  |
| Ŭ | Remind me: 15 r                                                                                | minutes before $$                                                                                                    |  |  |  |  |  |
| = | IFS INFORM<br>Connection:<br>Activity Type:<br>Activity<br>No:<br>Status:<br>Type:<br>Address: | AATION - DON'T CHANGE IN THIS AREA<br>1050: GLOBAL ENERGI SERVICE AB<br>5: Email<br>3599<br>Not Started<br>Appointment<br>Eric Robertson<br>Diawon<br>Road<br>5214<br>5222<br>Southern City<br>852<br>South<br>NO - NORWAY |  |  |  |  |  |

Figure 44 – Synced activity

If main contact person information doesn't specify a default visit address, appointment in O365 will display the main contact's name and customer's default visit address.

| Customer                        |                              |                            |                                      |                     |          |        |
|---------------------------------|------------------------------|----------------------------|--------------------------------------|---------------------|----------|--------|
| Customer:                       | Name:                        |                            | Association                          | No:                 |          |        |
| 1050                            | GLOBAL I                     | ENERGI SERVICE AB          |                                      |                     |          |        |
| General Address Conta           | act Comm. Method             | Message Setup              | Invoice Payment                      | Credit Info Order   | CRM Info | Projec |
| Address Identity:               | Customer's Own Add           | ress ID: Custom            | er Name:                             |                     |          |        |
| End Customer<br>End Customer:   | Name:                        |                            | Address                              | ildentity:          |          |        |
| General Address Info            | Delivery Tax Inform          | ation Docum                | ent Tax Information                  | Order Address Inf   | io       |        |
| SWEDEN                          | $\checkmark$                 | Within City Limit          | + Address Type                       | Default Address     | ^        |        |
| Address:                        |                              | Jurisdiction Code:         | PrimaryContact                       |                     |          |        |
| East zone<br>5214               | ŧ                            |                            | SecondaryContac                      |                     |          |        |
| 342 36 - ALVESTA<br>SE - SWEDEN |                              | Valid From:                | Visit                                |                     | *        |        |
|                                 |                              | Valid To:                  | Primary Contact:                     | Secondary Contact:  |          |        |
| Comm Method:                    |                              |                            |                                      |                     |          |        |
| + Comm ID Name Description      | on Communication V<br>Method | /alue Default<br>per Metho | Default per<br>od Method and Address | Valid From Valid To |          |        |

Figure 45 – Default visit address

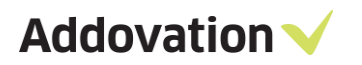

| • | Pre plannir                                                                                   | ng meeting 02                                                                                                    |  |  |  |  |  |
|---|-----------------------------------------------------------------------------------------------|----------------------------------------------------------------------------------------------------|--|--|--|--|--|
| Ŀ | Sat 12/14/2019                                                                                | Sat 12/14/2019 3:30 PM                                                                                                    |  |  |  |  |  |
| Ũ | Remind me: 15 minutes before $ \smallsetminus $                                               |                                                                                                    |  |  |  |  |  |
| = | IFS INFOR<br>Connection:<br>Activity Type:<br>Activity<br>No:<br>Status:<br>Type:<br>Address: | MATION - DON'T CHANGE IN THIS AREA<br>1050: GLOBAL ENERGI SERVICE AB<br>: 5: Email<br>3600<br>Not Started<br>Appointment<br>Eric Robertson<br>East<br>zone<br>5214<br>342 36<br>ALVESTA<br>SE - SWEDEN<br>END OF IFS INFORMATION |  |  |  |  |  |

#### Figure 46 – Example synced activity

If no default visit address is specified on the customer or on main contact person, contact field and address field will be left blank in the appointment.

| • | Pre plannin                                                                                         | g meeting 05                                                                                                    |  |  |  |  |
|---|----------------------------------------------------------------------------------------------------|----------------------------------------------------------------------------------------------------|--|--|--|--|
| Ŀ | Sat 12/14/2019 3:30 PM                                                                              |                                                                                                    |  |  |  |  |
| U | Remind me: 15 minutes before $ \smallsetminus $                                                     |                                                                                                    |  |  |  |  |
| = | IFS INFORM<br>Connection:<br>Activity Type:<br>Activity<br>No:<br>Status:<br>Type:<br>Address:<br>E | ATION - DON'T CHANGE IN THIS AREA<br>1050: GLOBAL ENERGI SERVICE AB<br>5: Email<br>3602<br>Not Started<br>Appointment<br>ND OF IFS INFORMATION |  |  |  |  |

Figure 47 - Example synced activity

Also, if no main contact is assigned to the business activity, appointment will be updated with only the customer's default address(no name of a contact person will be updated).

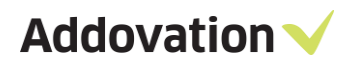

|                    | a course of the             |                   | Connection Type:             |         | Start Date:        |                 | End Date:           |              |
|--------------------|-----------------------------|-------------------|------------------------------|---------|--------------------|-----------------|---------------------|--------------|
| 3601               | Pre planning meeting 04     |                   | Customer                     | ~       | 12/14/2019         | 3:30 PM 🗸       | 12/14/2019          | 3:30 PM 🗸 🗸  |
| Connection ID:     | D: Name:                    |                   |                              |         | Category:          |                 | Status:             |              |
| 1050               | GLOBAL ENERGI SERVIC        | E AB              |                              |         | Customer           |                 | Not Started         |              |
| Company:           | Activity Type: Description: |                   |                              |         | Priority:          |                 | Description:        |              |
| M1                 | 5                           | Email             |                              |         |                    |                 |                     |              |
| Main Contact:      | Name:                       |                   |                              |         | Main Representativ | 2:              | Main Representative | Name:        |
|                    |                             |                   |                              |         | AISAUTOMATION      |                 | O365 Automation Te  | est User     |
| General Repres     | sentatives Contacts         | References Access | History                      |         | -                  |                 |                     |              |
| + Main Contact Per | son ID Name                 | Title             | Contact Role Address Identit | y Conta | actAddress Phone M | lo Mobile E-mai | I F                 | ax www Notes |
|                    |                             |                   |                              |         |                    |                 |                     |              |
|                    |                             |                   |                              |         |                    |                 |                     |              |
|                    |                             |                   |                              |         |                    |                 |                     |              |

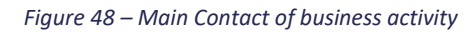

| • | Pre plann                                                                                 | ing meeting 04                                                                                                    |  |  |  |  |  |
|---|-------------------------------------------------------------------------------------------|----------------------------------------------------------------------------------------------------|--|--|--|--|--|
| Ŀ | Sat 12/14/2019 3:30 PM                                                                    |                                                                                                    |  |  |  |  |  |
| Ũ | Remind me: 1                                                                              | Remind me: 15 minutes before $$                                                                                                    |  |  |  |  |  |
|   | IFS INF<br>Connection:<br>Activity Typ<br>Activity<br>No:<br>Status:<br>Type:<br>Address: | ORMATION - DON'T CHANGE IN THIS AREA<br>1050: GLOBAL ENERGI SERVICE AB<br>pe: 5: Email<br>3601<br>Not Started<br>Annointment<br>East zone<br>5214<br>342 36<br>ALVESTA<br>SE<br>- SWEDEN<br>- END OF IFS INFORMATION |  |  |  |  |  |

Figure 49 -Main contact details

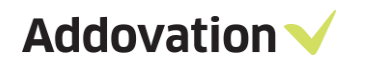

#### Summary for above sync methods

|     | Condition (on Business Activity in IFS)                                                     | Output (in O365)                                             |
|-----|---------------------------------------------------------------------------------------------|--------------------------------------------------------------|
| 1.1 | Main Contact + Main Contact Default Visit Address                                           | Main Contact Name + Main Contact<br>Default Visit Address    |
| 1.2 | Main Contact + No Main Contact Default Visit Address +<br>Customer Default Visit Address    | Main Contact Name + Customer<br>Default Visit Address        |
| 1.3 | No Main Contact + Customer Default Visit Address                                            | Customer Name OR 'Empty' +<br>Customer Default Visit Address |
| 1.4 | Main Contact + No Main Contact Default Visit Address + No<br>Customer Default Visit Address | Empty                                                        |

#### 6.1.6 **Removal of Business Activities in IFS**

• If you remove a business activity in IFS & synchronize, the connected appointment in O365 will also be removed.

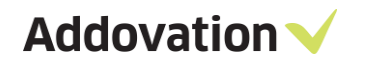

## 6.2 Contacts

Default setup from Message Tracking: Only contacts that belong to 'me' are synchronized to Office 365.

| Cu        | stomer $\sim$ 1 (2)     |                    |                                           |                                    |
|-----------|-------------------------|--------------------|-------------------------------------------|------------------------------------|
| Customer: |                         | Name:              |                                           | Association No:                    |
| 101       | 52                      | Unilabs AB         |                                           | 556118-7179                        |
| Gei       | neral Address Contact C | Comm. Method Messa | ge Setup Invoice F<br>Main Representative | Payment Credit Info Order CRM Info |
|           | 197                     | Ylva Petterson     | SUWI                                      | Susanne Wilhelmsen                 |
| •         | 100                     | Henrik Giertsen    | SUWI                                      | Susanne Wilhelmsen                 |

*Figure 50 – Contacts of main representative* 

If you wish to synchronize contacts that you are a representative for, but not *main* representative, turn the button shown below *off* in the CONFIG. This is mainly used if contacts in IFS have several representatives. Only one can be main representative.

| YNC ONLY MAIN REPRESENTATIVE CONTACTS | Cı  | istome         | er $\sim$ 135 (14 | 43)        |                  |                |            |             |               |        |
|---------------------------------------|-----|----------------|-------------------|------------|------------------|----------------|------------|-------------|---------------|--------|
| ON                                    | Cu: | stomer:<br>114 |                   |            | Name:<br>Asker E | Bryggeri       |            | As          | sociation No: |        |
|                                       | G   | eneral A       | ddress Contact    | Comm. I    | Method           | Message Setu   | ip Invoice | Payment     | Credit Inf    | o Orde |
|                                       | +   | Person         | D                 | Name       |                  | Title          |            |             |               |        |
|                                       |     | 232            |                   | Gerd 1     | franby Fr        | edriksen Fru   |            |             |               |        |
|                                       |     | 234            |                   | Peter      | Grieg            |                |            |             |               |        |
|                                       |     | 235            |                   | Simen      | Young            | Mr             |            |             |               |        |
|                                       |     | 237            |                   | Petra      | yng              |                |            |             |               |        |
|                                       |     | 238            |                   | Harry      | Hole             |                |            |             |               |        |
|                                       |     | 239            |                   | Grace      | Hubbard          |                |            |             |               |        |
|                                       |     |                |                   |            |                  |                |            |             |               |        |
|                                       |     |                |                   |            |                  |                |            |             |               |        |
|                                       | <   |                |                   |            |                  |                |            |             |               |        |
|                                       | С   | ontact In      | fo Person Info    | Address    | Perso            | n Comm Metho   | d Repres   | sentatives  |               |        |
|                                       | +   | Main Re        | presentative Repr | esentative | ID Name          | e              | Represent  | ative Role  |               |        |
|                                       |     |                | SUW               | 1          | Susa             | nne Wilhelmsen | Customer   | responsible |               |        |
|                                       | ٠   |                | KAN               | D          | Kari N           | Nordmann       | Customer   | responsible |               |        |

Figure 51 – Sync only main representative's contact

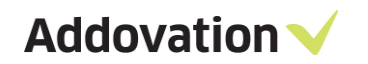

# 6.2.1 E-mail required

Only contacts assigned with an e-mail will be synchronized to O365.

| ◀ ▶      | - III     | • > Ap  | plication I | Base Setu         | ip > Ei   | nterprise | e > Cu   | stomer $>$   | Cus     | tomer                |           |         |      |                           |              |
|----------|-----------|---------|-------------|-------------------|-----------|-----------|----------|--------------|---------|----------------------|-----------|---------|------|---------------------------|--------------|
| Q        | Custon    | ner     |             |                   |           |           |          |              |         |                      |           |         |      |                           |              |
|          | Customer: |         |             |                   | Name:     |           |          |              |         | Associatio           | n No:     |         |      |                           |              |
|          | 15111     |         |             |                   | Tusenfr   | ryd AS    |          |              |         | 44554466             | 3         |         |      |                           |              |
| ⊿        |           |         |             |                   |           |           |          |              |         |                      |           |         |      |                           |              |
|          | General   | Address | Contact     | Comm. M           | ethod     | Messag    | e Setup  | Invoice      | Paym    | ent Cred             | lit Info  | Order   | CRM  | Info Pro                  | oject Report |
|          | + Perso   | n ID    |             | Name              |           |           | Main Rep | presentative | e Mair  | n Represer           | ntative N | lame T  | itle |                           | Role         |
| Ð        | ▶ 191     |         |             | Elizabet          | th Annike | n Wilh    | SUWI     |              | Sus     | anne Wilhe           | Imsen     |         |      |                           |              |
| A        |           |         |             |                   |           |           |          |              |         |                      |           |         |      |                           |              |
|          |           |         |             |                   |           |           |          |              |         |                      |           |         |      |                           |              |
|          |           |         |             |                   |           |           |          |              |         |                      |           |         |      |                           |              |
| л        |           |         |             |                   |           |           |          |              |         |                      |           |         |      |                           |              |
|          |           |         |             |                   |           |           |          |              |         |                      |           |         |      |                           |              |
|          |           |         |             |                   |           |           |          |              |         |                      |           |         |      |                           |              |
|          | <         |         |             |                   |           |           |          |              |         |                      |           |         |      |                           |              |
|          | Contact   | Info Pe | rson Info / | Address           | Persor    | n Comm I  | Method   | Represe      | entativ | ves                  |           |         |      |                           |              |
|          | + Comm    | ID Name | Descriptio  | n Commu<br>Method | nication  | Value     |          |              |         | Default<br>per Metho | Add       | ress ID | De   | efault per<br>d and Addre | Valid From   |
| <b>A</b> | •         | 1       |             | E-Mail            |           | e_wilh    | elmsen3  | 33@yahoo.    | com     |                      |           |         |      |                           |              |
|          |           |         |             |                   |           |           |          |              |         |                      |           |         |      |                           |              |

Figure 52 – Email of the contact

#### 6.2.2 Value of Communication method for contact

When an address identity is connected to a person, if only one communication method is connected to that address identity, the connected value will be updated in the contact and it will get synced to the O365 as well.

| < > -           | • 👯 • > Applic     | cation Base Setup | > Enterprise > 0                   | Customer $>$ ( | Customer      |                 |                |                                  |                     |
|-----------------|--------------------|-------------------|------------------------------------|----------------|---------------|-----------------|----------------|----------------------------------|---------------------|
| Custome         | er $\sim$ 135 (137 | 7) ∓              |                                    |                |               |                 |                |                                  |                     |
| Customer:       |                    | Name:             |                                    | Asso           | ciation No:   |                 |                |                                  |                     |
| 14              |                    | Tusenfryd         | AS                                 |                |               |                 |                |                                  |                     |
|                 |                    |                   |                                    |                |               |                 |                |                                  |                     |
| General         | Address Contact    | Comm. Method      | Message Setup                      | Invoice Pay    | ment Crea     | lit Info Order  | CRM Info       | Project Report Parameters        | Customer Projects   |
| + Person I      | D Name             | Customer Add      | Connect All Custome                | r Addresses Co | ntact Address | Blocked for Use | e in Main Repr | esentative Main Representative N | lame E-mail         |
| ▶ 303           | Elizabeth Annike   | n                 |                                    | AD             | DRESS 1       |                 | ISSA           | Isuru Samaranayake               | e anniken@gmail.com |
| <<br>Contact In | fo Person Info A   | ddress Perso      | n Comm Method                      | Representati   | ves           |                 |                |                                  |                     |
| General         | Address Info       |                   |                                    |                |               |                 |                |                                  |                     |
|                 |                    |                   |                                    |                |               |                 |                |                                  |                     |
| NORWAY          |                    | ~                 | + Address Type                     | Default Addres | s ^           |                 |                |                                  |                     |
| ddress:         |                    |                   | <ul> <li>Correspondence</li> </ul> | $\checkmark$   |               |                 |                |                                  |                     |
| Streat 1        |                    | ~ <b>E</b>        | Home                               | $\checkmark$   |               |                 |                |                                  |                     |
| Oslo            |                    |                   | Residence                          |                |               |                 |                |                                  |                     |
| NO - NORW       | AY                 |                   | -                                  |                | ~             |                 |                |                                  |                     |
| Comm Mothe      | 4.                 | ~                 | Valid From:                        | Valid To:      |               |                 |                |                                  |                     |
| Comm IF         | ) Name Description | Communication     | alue                               |                | Default       | Default per     | Valid From     | Valid To                         |                     |
| +               |                    | Method            |                                    |                | per Method    | Method and Add  | ress           |                                  |                     |
| ▶ 2             | 2 Email I          | E-Mail e          | _anniken@gmail.com                 |                |               |                 |                |                                  |                     |
|                 |                    |                   |                                    |                |               |                 |                |                                  |                     |

Figure 53 – Communication method

If address identity has more than one method, only the method marked as 'Default per method' will be updated in the contact.

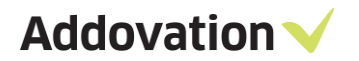

If address identity is connected to the contact and it has no communication method defined, person communication method will be updated in the contact. (when contact has only one communication method)

| Customer ~ 135 (137) ¥  Customer ~ 135 (137) ¥  Customer ~ Interfield A  Customer ~ Interfield A  General Address Contact Comm. Method Message Setup Invoice Payment CreditInfo Order CRM Info Project Report Parameters  Person D Name Customer Add Connect All Customer Addresses Contact Address Biocked for Use In Main Representative Name 303 Elizabeth Anniken ADDRESS1 ISSA Isuru Samaranayake Contact Info Person Info Address Person Comm Method Representatives Address Identity: Person Info Address Person Comm Method Representatives Address Identity: Person Info Address Person Comm Method Representatives Contact Info Person Info Address Person Comm Method Representatives Contact Info Person Info Address Person Comm Method Representatives Contact Info Person Info Address Person Comm Method Representatives Contact Info Person Info Address Person Comm Method Representatives Contact Info Person Info Address Person Comm Method Representatives Contact Info Person Info Address Person Comm Method Representatives Contact Info Person Info Address Person Comm Method Representatives Comm Method: Comm Method: Comm Method: Comm Method: Comm Method Communication Value Defaul Default per Vaid From Vaid To                                                                                                    | Customer ~ 135 (137) ¥ Customer: Name: Association No: 14  Customer: Iterrity AS  General Address Context Comm. Method Message Setup Invoice Payment Credit Info Order CRM Info Project Report Parameters C + Person D Name Customer Add. Connect AI Customer Addresses Contact Address Blocked for Use in Main Representative Name 303 Elizabeth Anniken ADDRESS1 ISSA Isuru Samaranayske Contact Info Person Info Address Person Comm Method Representatives Address Info Contry: Commo Name Customer Address Comm Value Commo Name Customer Address Value Value Va    | <b>∢ ▶ •</b>                                                                                                    | • > Applica                                                                                         | ation Base Setup | ) > Enterprise > (                                                                               |                                   |               |                   |                 |             |                         |
|----------------------------------------------------------------------------------------------------|----------------------------------------------------------------------------------------------------|----------------------------------------------------------------------------------------------------|----------------------------------------------------------------------------------------------------|------------------|--------------------------------------------------------------------------------------------------|-----------------------------------|---------------|-------------------|-----------------|-------------|-------------------------|
| Customer: Name: Association No:   1d Tuserfryd AS                                                                                                    | Customer: Name: Association No:   1d Tuerrity d AS                                                                                                    | Customer                                                                                                    | imes 135 (137                                                                                       | ) 🔻              |                                                                                                  |                                   |               |                   |                 |             |                         |
| Id     Tusenfryd AS       General Address Contest Comm. Method     Message Setup     Invoice     Payment     Credit Info     Order     CRM Info     Project Report Parameters       Image: Person D     Name     Customer Add     Connect All Customer Addresses     Contact Address     Blocked for Use in     Main Representative     Main Representative     Main Representative     Main Representative     Name       Image: Status     Image: Status     Image: Status     Image: Status     Image: Status     Image: Status     Image: Status       Image: Status     Image: Status     Image: Status     Image: Status     Image: Status     Image: Status     Image: Status       Image: Status     Image: Status     Image: Status     Image: Status     Image: Status     Image: Status     Image: Status       Image: Status     Image: Status     Image: Status     Image: Status     Image: Status     Image: Status       Image: Status     Image: Status     Image: Status     Image: Status     Image: Status     Image: Status       Image: Status     Image: Status     Image: Status     Image: Status     Image: Status     Image: Status       Image: Status     Image: Status     Image: Status     Image: Status     Image: Status     Image: Status       Image: Status     Image: Status     Image: Sta                                                                                                    | Id       Tusenfryd AS         General Address Contact Comm. Method Message Setup Invoice Payment Credit Info Order CRM Info Project Report Parameters C       Project Report Parameters       C         Person D Name       Customer Add Connect.All Customer Addresses Contact.Address Blocked for Use in Main Representative Name       303       Eizabeth Annken       ADDRESST       CSA       Isuru Samaranayake         203       Eizabeth Annken       ADDRESST       CSA       Isuru Samaranayake         Address Identity:       Address       Person Info Address       Person Comm Method       Representatives         Address Identity:       Address Info       Context Info       Person Comm Method       Representatives         Address Info       Contry:                                                                                                    | Customer:                                                                                                    |                                                                                                    | Name:            |                                                                                                  | Associ                            | ation No:     |                   |                 |             |                         |
| General Address     Contact     Comm. Method     Message Setup     Invoice     Payment     Credit Info     Order     CRM Info     Project Report Parameters     Order       Person D     Name     Customer Add.     Connect Al Customer Addresses     Contact Address     Blocked for Use in     Main Representative Main Representative Representative Main Representative Main Representative Representative                                                                                                    | General Address Contact Comm. Method Message Setup Invoice Payment CreditInfo Order CRM Info Project Report Parameters C         + Person D Name       Customer Add Connect All Customer Addresses Contact Address Blocked for Use in Man Representative Name         203       Etzabeth Anniken         203       Etzabeth Anniken         Address Identity:       DFreson Info Address         Person Info Address       Person Comm Method         Representatives       Address Identity:         Address Identity:       Address Type DefautAddress         Contact Info       Person Enfo Address         Person Info Address       Person Comm Method         Representatives       Address Identity:         Address Info       Contact Info         Contact Info       Person Enfo Address         View       Default Address         View       Default Address         View       Default Address         View       Default ger       Vaid From Vaid To         Vaid From:       Vaid From:       Vaid From Vaid To                                                                                                    | 14                                                                                                    |                                                                                                    | Tusenfryd        | I AS                                                                                             |                                   |               |                   |                 |             |                         |
| Central Address Contact Contact   Person D Name   Customer Add. Connect Al Customer Addresses   State State   State ADDRESS 1     State ADDRESS 1     State State     Contact Info Person Info Address   Person Info Address Person Comm Method     Representative Nain Representative Nain     ADDRESS 1 ISSA     Image: State Image: State     Contact Info Person Info Address   Person Comm Method     Representative Nain Representative Nain     Contact Info Person Info Address   Person Comm Method     Representative Address     Contact Info Person Info Address   Person Comm Method     Representative Address     Contact Info Person Info Address   Person Comm Method     Representative Image: State     Contact Info Person Comm Method     Representative Image: State     Contact Info Person Comm Method     Representative Image: State     Contact Info Person Comm Method     Contact Info Person Comm Method     Contact Info Person Communication     Vial Enclose Image: State     Person Info Address                                                                                                    | Central Address Contact Communication       Message setup invoice Payment Creditinto Order Ckil into       Project Keport Parameters       C         +       Person D       Name       Customer Add       Contact Address       Blocked for Use in       Main Representative Main Representative         Contact Info       Person Info Address       Person Comm Method       Representatives         Contact Info       Person Info Address       Person Communication       Person Presentatives         Contact Info       Person Info Address       Person Communication       Person Person Communication         Valid From:                                                                                                    |                                                                                                    |                                                                                                    |                  |                                                                                                  |                                   |               |                   |                 |             |                         |
| Person D Name Customer Add Connect All Customer Addresses Contact Addresses Blocked for Use in Main Representative Main Representative             | Person D Name Customer Add Connect All Customer Addresses Contact Address Blocked for Use in Main Representative Main Representative Representative Represen           | General Ad                                                                                                    | Idress Contact                                                                                      | Comm. Method     | Message Setup                                                                                    | Invoice Paym                      | ent Credit Ir | nto Order C       | RM Info         | Project R   | eport Parameters        |
| 303 Elizabeth Anniken     ADDRESS1     ISSA Isuru Samaranayake      Address1     ISSA     Isuru Samaranayake      Contact Info     Person Info Address     Person Comm Method     Representatives      Address Identity:     Address Info      Country:     ICeneral Address Info      Country:     ICeneral Address      Country:     ICeneral Address      Country:     ICeneral Address      ICeneral Address      ICeneral Addres      | 303       Etzabeth Anniken       ADDRESS 1       ISSA       Isuru Samaranayake         Image: State of the state of the state of the                                                                                               | + Person ID                                                                                                    | Name                                                                                                | Customer Add.    | Connect All Custome                                                                              | er Addresses Cont                 | actAddress Bl | ocked for Use in. | Main Rep        | resentative | Main Representative Nar |
| Contact Info     Person Info Address     Person Comm Method     Representatives       Address Identity:     Address I     Image: Contact Info     Image: Contact Info       Ceneral Address Info     Image: Contact Info     Image: Contact Info     Image: Contact Info       Country:     Image: Contact Info     Image: Contact Info     Image: Contact Info       Country:     Image: Contact Info     Image: Contact Info     Image: Contact Info       Country:     Image: Contact Info     Image: Contact Info     Image: Contact Info       Country:     Image: Contact Info     Image: Contact Info     Image: Contact Info       Country:     Image: Contact Info     Image: Contact Info     Image: Contact Info       Country:     Image: Contact Info     Image: Contact Info     Image: Contact Info       Country:     Image: Contact Info     Image: Contact Info     Image: Contact Info       Country:     Image: Contact Info     Image: Contact Info     Image: Contact Info       Country:     Image: Contact Info     Image: Contact Info     Image: Contact Info       Country:     Image: Contact Info     Image: Contact Info     Image: Contact Info       Country:     Image: Contact Info     Image: Contact Info     Image: Contact Info       Country:     Image: Contact Info     Image: Contact Info     Image: Contact Info                                                                                                    | Contact Info     Person Info Address     Person Comm Method     Representatives       Address Identity:     Address Info       Ceneral Address Info       Country:       NORWAY       Address:       Streat 1       Odio       NORWAY       NO - NORWAY       Valid From:     Valid To:       Comm Method:       Comm D Name Description Communication     Value       Default Default Per     Valid From Valid To                                                                                                    | 303                                                                                                    | Elizabeth Anniken                                                                                   |                  |                                                                                                  | ADD                               | RESS 1        |                   | ISSA            |             | Isuru Samaranayake      |
| Contact Info Person Info Address Person Comm Method Representatives Address Identity: ADDRESS 1 Ceneral Address Info Contry: NORWAY Address: Strai 1 Odo NO - NORWAY Valid From: Valid To: Comme Diversity Valid From: Valid To: Comme Diversity Commo Diversity Communication Value Default Default per Valid From Valid To                                                                                                    | Contact Info       Person Info Address       Person Comm Method       Representatives         Address Identity:       ADDRESS 1                                                                                                    |                                                                                                    |                                                                                                    |                  |                                                                                                  |                                   |               |                   |                 |             |                         |
| Contact Info Person Info Address Person Comm Method Representatives  Address Identity: ADDRESS 1  Ceneral Address Info  Country:  NORWAY  Address:  Streat 1  Oslo  NO - NORWAY  Vald From: Vald To:  Comm Method:  Comm DName Description Communication Value Default Default per Valid From Valid To                                                                                                    | Contact Info Person Info Address Person Comm Method Representatives  Address Identity: ADDRESS 1  Ceneral Address Info  Country:  NORWAY  Address:  Streat 1 Oslo  NO - NORWAY  Value  From: Value Value Val |                                                                                                    |                                                                                                    |                  |                                                                                                  |                                   |               |                   |                 |             |                         |
| Contact Info Person Info Address Person Comm Method Representatives Address Identity: ADDRESS 1 Ceneral Address Info Country: NORWAY Address: Userat 1 Oolo NO - NORWAY Use Default Address Valid From: Valid To: Comm Method: Comm Do Name Description Communication Value Default Default De | Contact Info Person Info Address Person Comm Method Representatives Address Identity: ADDRESS 1 Ceneral Address Info Country: NORWAY Address: UPUT Address Type Default Address UPUT Address UPUT Address UPUT Address UPUT Address UPUT UPUT UPUT UPUT UPUT UPUT UPUT UPUT                                                                                                    |                                                                                                    |                                                                                                    |                  |                                                                                                  |                                   |               |                   |                 |             |                         |
| Contact Info     Person Info Address     Person Comm Method     Representatives       Address Identity:     ADDRESS 1                                                                                                    | Contact Info       Person Info Address       Person Comm Method       Representatives         Address Identity:       ADDRESS 1                                                                                                    |                                                                                                    |                                                                                                    |                  |                                                                                                  |                                   |               |                   |                 |             |                         |
| Contact Info Person Info Address Person Comm Method Representatives  Address Identity:  Ceneral Address Info  Country:  NORWAY  Address:  Streat 1 Oslo  NO - NORWAY  Valid From: Valid To:  Comm Method:  Comm Di Name Description Communication Value Default Default per Valid From Valid To                                                                                                    | Contact Info Person Info Address Person Comm Method Representatives  Address Identity: ADDRESS 1  Ceneral Address Info  Country:  NORWAY  Address:  Streat 1 Oslo NO - NORWAY  Valid From: Valid To:  Comm Di Name Description Communication Value Default Default Default Default Default Default Default per Valid From Valid From From From From From From From From                                                                                                    |                                                                                                    |                                                                                                    |                  |                                                                                                  |                                   |               |                   |                 |             |                         |
| Contact Info       Person Info Address       Person Comm Method       Representatives         Address Identity:                                                                                                    | Contact Info       Person Info Address       Person Comm Method       Representatives         Address Identity:       ADDRESS 1                                                                                                    |                                                                                                    |                                                                                                    |                  |                                                                                                  |                                   |               |                   |                 |             |                         |
| Contact time     Person line Address       Address Identity:                                                                                                    | Contact time       Person into Address       Person comm Method         Address Identity:       ADDRESS 1         General Address Info         Country: <ul> <li>NORWAY</li> <li>Correspondence</li> <li>Home</li> <li>Costa</li> <li>NO - NORWAY</li> <li>Valid From:</li> <li>Valid To:</li> </ul> Comm Di Name       Description       Communication       Value       Default       Default per       Valid From       Valid To                                                                                                    | <                                                                                                    |                                                                                                    |                  |                                                                                                  |                                   |               |                   |                 |             |                         |
| Address Identity: ADDRESS 1  General Address Info  Country: NORWAY Address: Streat 1 Oslo NO - NORWAY Valid From: Valid To: Comm Method: Comm Method: Comm D Name Description Communication Value Default Default Defa | Address Identity: ADDRESS 1                                                                                                    | <                                                                                                    |                                                                                                    |                  |                                                                                                  | <b>D</b>                          |               |                   |                 | × + 1       |                         |
| Country:         NORWAY         Address:         Streat 1         Oslo         NO - NORWAY         Valid From:         Valid From:<                                                                                                    | General Address Info         Country:<br>NORWAY<br>Address:<br>Streat 1<br>Oolo<br>NO - NORWAY<br>NO - NORWAY<br>Valid From: Valid To:<br>Comm Method:         Correspondence Image: Image of the test of the test of test of t                                                                                                | <<br>Contact Info                                                                                                    | Person Info Ad                                                                                      | idress Perse     | on Comm Method                                                                                   | Representative                    | 8             |                   |                 |             |                         |
| Country:<br>NORWAY<br>Address Type Default Address<br>Correspondence<br>Home<br>NO - NORWAY<br>NO - NORWAY<br>NO - NORWAY<br>Correspondence<br>Home<br>Home<br>Valid To:<br>Comm ID Name Description Communication Value Default Default per Valid From Valid To                                                                                                    | Country:<br>NORWAY<br>Address Type Default Address<br>Correspondence<br>Home<br>NO - NORWAY<br>Valid From: Valid To:<br>Comm D Name Description Communication Value<br>Value<br>Default Default per Valid From Valid To                                                                                                    | Contact Info                                                                                                    | Person Info Ad                                                                                      | idress Perse     | on Comm Method                                                                                   | Representative                    | \$            |                   |                 |             |                         |
| NORWAY     Correspondence       Streat 1     Residence       Oslo     Residence       Valid From:     Valid To:       Comm Method:     Valid From:       , Comm D Name Description Communication     Value                                                                                                    | NORWAY       Correspondence         Address:       Home         Streat 1       Residence         Oslo       Residence         Valid From:       Valid To:         Comm Method:       Comm D Name Description Communication         Value       Default       Default pr         Valid From Valid To       Valid To                                                                                                    | Contact Info<br>Address Identity<br>General Ad                                                                                           | Person Info Ad<br>y: ADDRESS 1<br>dress Info                                                        | ldress Pers      | on Comm Method                                                                                   | Representative                    | \$            |                   |                 |             |                         |
| Address:  Streat 1 Oslo NO - NORWAY Valid From: Valid To: Comm Method: Comm D Name Description Communication Value Default Default Def | Address:  Streat 1 Oslo NO - NORWAY Valid From: Valid To: Comm D Name Description Communication Value Default Default  | Contact Info<br>Address Identity<br>General Ad<br>Country:                                                                               | Person Info Ad<br>y: ADDRESS 1<br>dress Info                                                        | ldress Pers      | Address Type                                                                                     | Representative                    | S             |                   |                 |             |                         |
| Oslo     Image: Communication     Noine     Image: Communication     Image: Communication     Image: Communication     Valid     Image: Communication     Valid     Image: Communication     V                                                                                                    | Oslo     NO - NORWAY     Residence     Image: Comm Discription       Comm Di Name     Description     Communication     Value       Default     Default     Default per<br>Valid From     Valid From                                                                                                    | Contact Info<br>Address Identity<br>General Ad<br>Country:<br>NORWAY                                                                     | Person Info Ad<br>y: ADDRESS 1<br>dress Info                                                        | idress Pers      | Address Type     Correspondence                                                                  | Representative<br>Default Address | \$            |                   |                 |             |                         |
| NO - NORWAY     Hesidence       Valid From:     Valid To:       Comm Method:                                                                                                    | NO - NORWAY     Residence     V       Valid From:     Valid To:       Comm Method:       + Comm D Name Description Communication     Value       Default     Default per Valid From Valid To                                                                                                    | Contact Info<br>Address Identity<br>General Ad<br>Country:<br>NORWAY<br>Address:                                                         | Person Info Ad<br>y: ADDRESS 1<br>dress Info                                                        | idress Pers      | Address Type     Correspondence     Harris                                                       | Representative                    | S             |                   |                 |             |                         |
| Valid From:     Valid To:       Comm Method:                                                                                                    | Valid From:     Valid To:       Comm Method:                                                                                                    | Contact Info<br>Address Identity<br>General Ad<br>Country:<br>NORWAY<br>Address:<br>Streat 1<br>Oslo                                     | Person Info Ad<br>y: ADDRESS 1<br>dress Info                                                        | idress Pers<br>v | Address Type     Correspondence     Home                                                         | Representative                    | S             |                   |                 |             |                         |
| Comm Method: Comm D Name Description Communication Value Default Default per Valid From Valid To                                                                                                    | Comm Method:<br>+ Comm D Name Description Communication Value Default Default Default per Valid From Valid To                                                                                                    | Contact Info<br>Address Identity<br>General Ad<br>Country:<br>NORWAY<br>Address:<br>Streat 1<br>Oslo<br>-<br>NO - NORWAY                 | Person Info Ad<br>y: ADDRESS 1<br>dress Info                                                        | idress Pers      | Address Type     Correspondence     Home     Residence                                           | Representative                    | S             |                   |                 |             |                         |
| Comm Method:  Comm D Name Description Communication Value Default Default per Valid From Valid To                                                                                                    | Comm Method:<br>+ Comm D Name Description Communication Value Default Default per Valid From Valid To                                                                                                    | Contact Info<br>Address Identity<br>General Ad<br>Country:<br>NORWAY<br>Address:<br>Streat 1<br>Oslo<br>-<br>NO - NORWAY                 | Person Info Ad<br>y: ADDRESS 1<br>dress Info                                                        | idress Pers      | Address Type     Correspondence     Home     Residence                                           | Representative                    | s<br>、        |                   |                 |             |                         |
| , Comm D Name Description Communication Value Default Default per Valid From Valid To                                                                                                    | + Comm D Name Description Communication Value Default Default Default per Valid From Valid To                                                                                                    | Contact Info<br>Address Identity<br>General Ad<br>Country:<br>NORWAY<br>Address:<br>Streat 1<br>Oslo<br>-<br>NO - NORWAY                 | Person Info Ad<br>y: ADDRESS 1<br>dress Info                                                        | idress Pers      | Address Type     Address Type     Correspondence     Home     Residence     Valid From:          | Representative                    | s<br>v        |                   |                 |             |                         |
|                                                                                                    | t and Address                                                                                                    | Contact Info<br>Address Identity<br>General Ad<br>Country:<br>NORWAY<br>Address:<br>Streat 1<br>Oslo<br>-<br>NO - NORWAY<br>Comm Method: | Person Info Ad<br>y: ADDRESS 1<br>dress Info                                                        | idress Pers      | Address Type     Address Type     Correspondence     Home     Residence  Valid From:             | Representative                    | s<br>v        |                   |                 |             |                         |
|                                                                                                    |                                                                                                    | Contact Info<br>Address Identity<br>General Ad<br>Country:<br>NORWAY<br>Address:<br>Streat 1<br>Oslo<br>-<br>NO - NORWAY<br>Comm Method: | Person Info Ad         y:       ADDRESS 1         dress Info         Name       Description       C | idress Pers      | Address Type     Address Type     Correspondence     Home     Residence  Valid From: Value Value | Representative                    | s             | Default per       | Valid Fror<br>s | n Valid To  |                         |

Figure 54 - Communication method

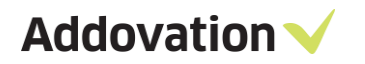

| isto         | mer              | Ŧ      |              |                                      |                   |               |          |          |               |              |           |           |         |            |             |             |      |
|--------------|------------------|--------|--------------|--------------------------------------|-------------------|---------------|----------|----------|---------------|--------------|-----------|-----------|---------|------------|-------------|-------------|------|
| stomer:      |                  |        |              |                                      | Name:             |               |          |          | Association   | No:          |           |           |         |            |             |             |      |
|              |                  |        |              |                                      | lusenfryd         | AS            |          |          |               |              |           |           |         |            |             |             |      |
| enera        | al Ad            | idress | Contact      | Comm.                                | Method            | Message       | Setup    | Invoice  | Payment       | Credit Info  | Order     | CRM Info  | Proj    | ject Repo  | rt Parame   | eters       | Ci 4 |
| Pers         | son ID           | Nar    | ne           | Cust                                 | omer Ad           | Connect All ( | Customer | r Addr 0 | Contact Addre | ss Blocked f | or Use in | Main Repr | ese Ma  | in Represe | entative Na | ame E-mail  |      |
| 303          |                  | Eliz   | abeth Annike | n                                    |                   |               |          | 4        | ADDRESS 1     | [            |           | ISSA      | lsu     | iru Samara | inayake     |             |      |
|              |                  |        |              |                                      |                   |               |          |          |               |              |           |           |         |            |             |             |      |
| ontac        | ct Info          | Pe     | erson Info A | ddress                               | Perso             | n Comm Me     | thod     | Repres   | entatives     |              |           |           |         |            |             |             |      |
| ontac<br>Con | ct Info<br>mm ID | Pe     | erson Info A | <b>.ddress</b><br>Communic<br>Method | Person<br>ation 1 | n Comm Me     | thod     | Repres   | entatives     |              |           | Default   | Address | D          | E           | )efault per |      |

Figure 55 – Address ID of customer's contact

If address identity is connected to the contact and it has no communication method defined and contact has more than one communication methods, only the method marked as 'Default per method' will be updated in the contact.

| •    | • •         |                       | > Applic     | cation Base Set                                           | tup > Enterprise >                                                      | Customer    | > Custo     | mer             |           |                    | $\times c$    | Search       |                                  | a          |
|------|-------------|-----------------------|--------------|-----------------------------------------------------------|-------------------------------------------------------------------------|-------------|-------------|-----------------|-----------|--------------------|---------------|--------------|----------------------------------|------------|
| Cu   | stome       | r∓                    |              |                                                           |                                                                         |             |             |                 |           |                    |               |              |                                  |            |
| Cust | tomer:      |                       |              | Name:                                                     |                                                                         |             | Association | No:             |           |                    |               |              |                                  |            |
| 14   |             |                       |              | Tusen                                                     | fryd AS                                                                 |             |             |                 |           |                    |               |              |                                  |            |
|      |             |                       |              |                                                           |                                                                         |             |             |                 |           |                    |               |              |                                  |            |
| Ge   | eneral A    | ddres                 | Contact      | Comm. Meth                                                | od Message Setup                                                        | Invoice     | Payment     | Credit Info     | Order     | CRM Inf            | o Projec      | t Report Pa  | rameters C                       | <b>i</b> • |
| +    | Person ID   | Na                    | me           | Custome                                                   | Connect All Customer A                                                  | . Contact A | ddress Blog | cked for Use in | . Main Re | prese              | Main Represe  | ntative Name | e E-mail                         |            |
| •    | 303         | Eliz                  | abeth Annike | n                                                         |                                                                         | ADDRESS     | 1           |                 | ISSA      |                    | Isuru Samarar | nayake       | <u>e anniken@qma</u>             | il.com     |
|      |             |                       |              |                                                           |                                                                         |             |             |                 |           |                    |               |              |                                  |            |
|      |             |                       |              |                                                           |                                                                         |             |             |                 |           |                    |               |              |                                  |            |
|      |             |                       |              |                                                           |                                                                         |             |             |                 |           |                    |               |              |                                  |            |
|      |             |                       |              |                                                           |                                                                         |             |             |                 |           |                    |               |              |                                  |            |
|      |             |                       |              |                                                           |                                                                         |             |             |                 |           |                    |               |              |                                  |            |
|      |             |                       |              |                                                           |                                                                         |             |             |                 |           |                    |               |              |                                  |            |
|      |             |                       |              |                                                           |                                                                         |             |             |                 |           |                    |               |              |                                  |            |
|      |             |                       |              |                                                           |                                                                         |             |             |                 |           |                    |               |              |                                  |            |
|      |             |                       |              |                                                           |                                                                         |             |             |                 |           |                    |               |              |                                  |            |
| <    |             |                       |              |                                                           |                                                                         |             |             |                 |           |                    |               |              |                                  |            |
| C    |             |                       |              |                                                           |                                                                         |             |             |                 |           |                    |               |              |                                  |            |
|      | ontact Infe | 0 P4                  | erson Info A | ddress De                                                 | rson Comm Method                                                        | Renrese     | entativee   |                 |           |                    |               |              |                                  |            |
|      | ontact Info | o Pe                  | erson Info A | ddress Pe                                                 | rson Comm Method                                                        | Represe     | entatives   |                 |           |                    |               |              |                                  |            |
| +    | Comm ID     | o Pe<br>Name          | Description  | Communication<br>Method                                   | value                                                                   | Represe     | entatives   |                 | F         | Default<br>er Meth | Address ID    |              | Default per<br>Method and Addre. | Val        |
| +    | Comm ID     | o Pe<br>Name<br>Email | Description  | Communication<br>Method<br>E-Mail                         | Value<br>e_anniken22@hotmai                                             | Represe     | entatives   |                 | ţ         | Default<br>er Meth | Address ID    | I            | Default per<br>Method and Addre. | Val        |
| +    | Comm ID     | o Pe<br>Name<br>Email | Description  | Address Pe<br>Communication<br>Method<br>E-Mail<br>E-Mail | rrson Comm Method<br>Value<br>e_anniken22@hotmai<br>e anniken@gmail.con | Represe     | entatives   |                 | F         | Default<br>er Meth | Address ID    | 1            | Default per<br>Method and Addre. | Val        |

Figure 56 - Default per method

If there is no any communication method marked as 'Default' (when contact has more than one communication methods) no value will be updated.

If one contact is updated under two or more customers, contact in O365 will be updated with last updated customer details. (same will be happened for business leads)

Addovation V

# 7 Message Tracking

# 7.1 Functional configuration parameters (CONFIG)

Different parameters can be adjusted in the config window in Message Tracking. These parameters can be changed during runtime. No restart is needed.

| O365IFS 🗸 | MESSAGE OVERVIEW         | DASHBOARD    | CONFIG |
|-----------|--------------------------|--------------|--------|
| CONFIG    |                          |              |        |
| S         |                          |              |        |
| SYNC TIME | EVENTS-IN MINUTES-       | Save         |        |
| SYNC TIME | CONTACTS-IN MINUTES      | Save         |        |
| SYNC EVER | NTS-DAYS-BACK FROM CUR   | Save         |        |
| SYNC EVE  | NTS-DAYS-FORWARD FROM    | CURRENT DATE |        |
|           | ACTIVITY TYPE            | Save         |        |
| SYNC ONL  | Y MAIN REPRESENTATIVE CO | NTACTS-      |        |
| FORCE SY  | NCHRONIZATION OF CONTAC  | TS           |        |
| FORCE SYI | NCHRONIZATION OF EVENTS- |              |        |

Figure 57 - Configuration parameters

#### Sync time events in minutes

How often events/business activities should be synchronized.

Sync time contacts in minutes

How often contacts should be synchronized.

Sync events days back from current date

Time span events-start.

Sync events days forward from current date

Time span events-end.

#### Default activity type

When creating business activities, activity type is mandatory. All activities created in Office 365 will be assigned this default activity type.

#### Force synchronization of events

For testing purposes. Will force a synchronization.

#### Force synchronization of contacts

For testing purposes. Will force a synchronization.

#### Sync only main representative contacts

Synchronize only contacts where you are main representative. Default setting is ON.

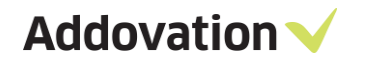

# 7.2 Message overview

Synchronization details can be seen in the Message Overview. If something went wrong in the synchronization, an error message will appear. Synchronizations that is ok is marked in green, while errors are marked in red. Information about what is synchronized (activities, contact), for which user and how it went is shown.

| 9 | Q | e | Ð | - | 1 | 3/13/2018 3:45 PM | O365IFS | SYNC_ACTIVITIES | t_test6@addovation.com | OLNO | OK    | FINISHED  | Update syncronization task is succesfully finalized. 1 event<br>is updated in Office365. [00:00:01.6492293 ms] |
|---|---|---|---|---|---|-------------------|---------|-----------------|------------------------|------|-------|-----------|----------------------------------------------------------------------------------------------------|
| 0 | Q | G | Ð | • | 1 | 3/13/2018 3:44 PM | O365IFS | SYNC_CONTACTS   | t_test6@addovation.com | OLNO | OK    | FINISHED  | Update syncronization task is succesfully finalized. Nothing<br>is created or updated. [00:00:01.6543907 ms]   |
| 0 | Q | G | Ð | C | 1 | 3/13/2018 3:44 PM | O365IFS | SYNC_ACTIVITIES | t_test6@addovation.com | OLNO | ERROR | PROCESSED | ORA-20111: The Business Activity Type object does not<br>exist.                                                |

Figure 58 – Message overview

#### Important:

The synchronization always be initiated from IFS to O365 and then from O365 to IFS. Therefore, changes of contacts & activities in IFS will be synchronized to O365 as the first phase and changes in O365 will be synchronized to IFS as the second phase. If both IFS and O365 have changes, O365 changes will be overwritten by IFS changes.

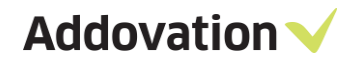

# 8 Possibilities and limitations

#### The integration does support:

- New contacts and new activities in both IFS and Office 365
- Changes made on contacts and activities in both IFS and Office 365
- Removal of activities
- Activities of type "appointment" and "task"
  - Task is "read" in Office 365 as an appointment
- Business activities with references to business opportunities

#### The integration does not support:

• Removal of contacts – if you remove a record in IFS/Office 365, this will not be synchronized. Deleting contact records must be done in both systems.

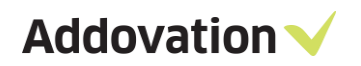

# 9 Contact

For further inquiries, please contact your nearest Addovation office:

| NORWAY – DRAMMEN                                                                                                    | SWEDEN – JÖNKÖPING                                                                                                    | SWEDEN – GOTHENBURG                                |
|----------------------------------------------------------------------------------------------------|----------------------------------------------------------------------------------------------------|----------------------------------------------------|
| Strandveien 11,<br>3015 Drammen, Norway                                                                                | Munksjötornet, Vaggerydsgatan<br>1, 553 30 Jönköping, Sweden                                                                   | Marieholmsgatan 42,<br>Box 13120, 402 52 Göteborg, |
| +47 32 22 38 88                                                                                                    | +46 (0)765510202                                                                                                    | Sweden                                             |
| sales@addovation.com                                                                                                   | sales@addovation.com                                                                                                    | +46 707 330 399                                    |
|                                                                                                    |                                                                                                    | sales@addovation.com                               |
|                                                                                                    |                                                                                                    |                                                    |
|                                                                                                    |                                                                                                    |                                                    |
| SWEDEN – LULEÅ                                                                                                    | SRI LANKA – PANNIPITIYA                                                                                                    |                                                    |
| <b>SWEDEN – LULEÅ</b><br>Luleå Science Park, Aurorum 1<br>C, 977 75 Luleå, Sweden                                      | <b>SRI LANKA – PANNIPITIYA</b><br>Addovation (Pvt) Ltd,<br>Level 5, 370 Highlevel Road,                                        |                                                    |
| SWEDEN – LULEÅ<br>Luleå Science Park, Aurorum 1<br>C, 977 75 Luleå, Sweden<br>+46 73 650 48 40                         | <b>SRI LANKA – PANNIPITIYA</b><br>Addovation (Pvt) Ltd,<br>Level 5, 370 Highlevel Road,<br>Pannipitiya, Sri Lanka              |                                                    |
| SWEDEN – LULEÅ<br>Luleå Science Park, Aurorum 1<br>C, 977 75 Luleå, Sweden<br>+46 73 650 48 40<br>sales@addovation.com | SRI LANKA – PANNIPITIYA<br>Addovation (Pvt) Ltd,<br>Level 5, 370 Highlevel Road,<br>Pannipitiya, Sri Lanka<br>+46 73 650 48 40 |                                                    |

For existing customers, please use <a href="http://support.addovation.com">http://support.addovation.com</a>

For further inquiries, please have a look at <u>www.addovation.com</u> for contact information.